# Ming Chi University of Technology

# Campus Information System User Manual

(For Foreign Faculty and International Students)

## Functions Commonly Used by Foreign Faculty and International Students

- I. School Regulations and Policies Search Page
- II. MCUT Portal
- III. Licensed Software Location (Cloud Folder)
- IV. Outlook
- V. Notes

## Functions Commonly Used by Foreign Faculty

- I. Faculty Information Inquiry System
  - 1. Payroll System
  - 2. Part-Time Assistant Data Entry System
- II. WorkFlow System
  - 1. Document Approval Form

### III. ERP

- 1. Data Entry for Overtime Request Form
- 2. Data Entry for Deferred Annual Leave
- 3. Data Entry for General Expense and Reimbursement
- 4. Data Entry for General Expense and Reimbursement (for Multiple Payees)
- 5. Data Entry for Temporary Loan
- 6. Data Entry for Temporary Loan (Multiple Entries)
- 7. Data Entry for Application on Estimated Academic Year Expenses
- 8. Data Entry for Estimated Reimbursement for Expenses of the Academic Year
- 9. Search Employee Advance Payment Direct Deposit Reimbursement

### IV. Notes

- 1. Leave Request Form
- 2. Overtime Report (Approval Process)
- 3. Day Trip Authorization Form
- 4. Business Travel Authorization Form
- 5. Plant Overstay Reminder Form (Individual)
- 6. Set up Approval Supervisors and Delegates
- 7. Faculty and Staff Repair Request Procedure
- 8. Public Meal Box Request Procedure
- 9. Public Facility and Equipment Reservation Procedure

### V. EIP System (Editing and Publishing)

- 1. Add Event
- 2. Add Event Registration Form
- 3. Add QR Code Check-In
- 4. Add Survey
- 5. Add Meeting Notification

## Functions Commonly Used by International Students

- I. Student Information System
  - 1. Student Grade
  - 2. Disciplinary Record
  - 3. Attendance Record
  - 4. Student Conduct
  - 5. Payment Notification
  - 6. Mail
- II. Course Schedule List
- **III. Graduation Eligibility**

# Functions Commonly Used by Foreign Faculty and International Students

### I. School Regulations and Policies Search Page (URL)

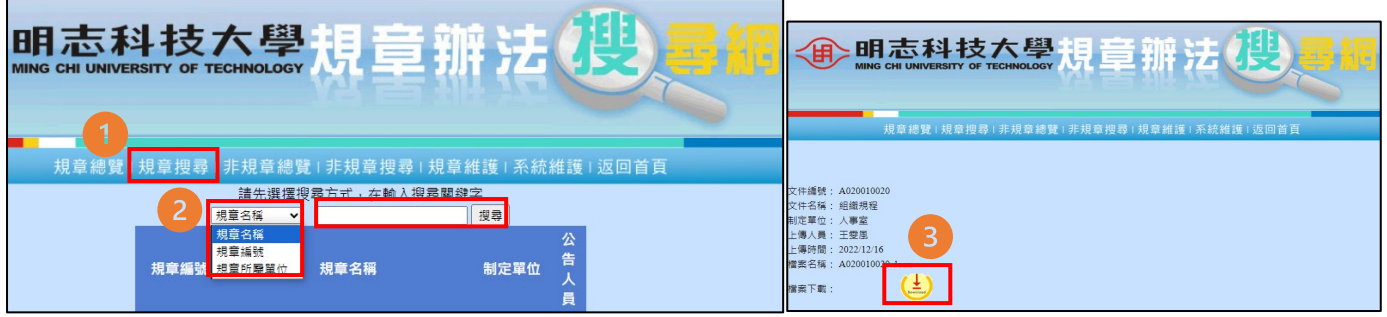

- (1) Click "Regulations Search".
- (2) Choose the search method, and the English translation for the options: 規章名稱/Regulation Name, 規章編號/Regulation Number, 規章所屬單位/Regulation Responsible Department. Enter the regulation name you wish to search for.
- (3) Click "Download" to view this regulation.

### II. MCUT Portal (URL)

| ● 明志科技大學<br>Mind cirl UNIVERSITY OF TECHNOLOGY                                                                                                    | SE 简 EN                          |
|----------------------------------------------------------------------------------------------------|----------------------------------|
|                                                                                                    |                                  |
|                                                                                                    | 明志科技大學校園入口網                      |
|                                                                                                    | 相位的                              |
| and the second second se | 空碼                               |
|                                                                                                    | 登入                               |
| 每 楼 换 数                                                                                                    | 图碼忘記了嗎?<br>####生記了嗎?             |
| A A A A A A A A A A A A A A A A A A A                                                                                                    | 1773年2月1日<br>新進同ビ係教師時作業<br>普理員算訊 |

You can change the language in the upper right corner of the login page on the MCUT Portal.

### III. Licensed Software Location (Cloud Folder) (URL)

| software   | 论 共用 G> 複製連結 局 新增我的檔案捷徑 📢 同步 ⊥ 下載                |          |       |        |        |
|------------|--------------------------------------------------|----------|-------|--------|--------|
| 🗂 software |                                                  |          |       |        |        |
| 我們的檔案      | S software > Software ස                          |          |       |        |        |
|            | ▷ 名稱 ∨                                           | 修改時間 ~   | 修改者 ~ | 檔案大小 ~ | 共用     |
|            | KMS認證(教職員)KMS Authentication (Faculty & Staff)   | ✗ 大約一分鐘前 | 張瑞筑   | 4 個項目  | 88 已共用 |
|            | Sa KMS認證(學生)KMS Authentication(Student)          | ✗ 大約一分鐘前 | 張瑞筑   | 4 個項目  | 88 已共用 |
|            | 全校授權與免費軟體(Campus-wide license and free software) | ✗ 幾秒鐘前   | 張瑞筑   | 2 個項目  | 88 已共用 |
|            | 参照員授權軟體(Licensed software for Faculty & Staff)   | ✗ 幾秒鐘前   | 張瑞筑   | 6 個項目  | 88 已共用 |
|            | ◎a 微軟授權軟體(Microsoft licensed software)           | ※ 総秒鐘前   | 張瑞筑   | 2 個項目  | 88 已共用 |

In order to provide an excellent teaching and academic research environment on campus and promote the use of legitimate software, the Computer Center centrally procures commonly used software for teaching, research, and administrative purposes. These software programs are made available for download and use by university faculty, staff, and students.

### **IV. Outlook**

| Q 授専        |        |   | 🗔 Teams 逆                                                          | 話。 | •   |       | Q                   |              |                 | Я |
|-------------|--------|---|--------------------------------------------------------------------|----|-----|-------|---------------------|--------------|-----------------|---|
| 設定          | 語言與時間  |   | 語言與時間                                                              | >  | <   |       |                     | 1            |                 |   |
| Q 搜尋所有設定 X  | 外觀     |   |                                                                    |    |     |       |                     |              |                 |   |
| <b>立</b> 一般 | 通知     |   | 跨 Microsoft 365 同步                                                 |    |     |       |                     |              | Q .             | - |
| ◎ 郵件        | 類別     |   | 您可以選擇使用 Outlook 與其他 Microsoft 應用程式中相同的設定・ 查看並管理您的 Microsoft 365 設定 |    |     |       |                     |              |                 |   |
| □ 行事曆       | 協助工具   |   | 使用我的 Microsoft 365 設定                                              |    |     |       | っ <i>《</i> う<br>週三日 | → ( 2023-10- | •••<br>•11 15:1 | 0 |
| 89 人員       | 行動裝置   |   |                                                                    |    |     |       |                     |              |                 |   |
|             | 儲存空間   |   | Outlook 設定                                                         |    |     |       |                     |              |                 |   |
|             | 隱私權與資料 |   | 語言                                                                 |    | ltr | astar | r DC I              | HC32         | 201             |   |
|             | 搜尋     | 2 | 中文(台灣)<br>你必須需彭政理商商,資料本名減于会面彭為你避知的运营。                              | ~  | 1/0 | )B364 | 404)                |              |                 |   |
|             |        |   | 1000/76mm1mm2575100112614751日1753日天前119004293881384日               |    | - " |       | ,                   |              |                 |   |
|             |        |   | 日期格式 (例如,2024 年 9 月 1 日顯示如下)                                       |    |     |       |                     |              |                 |   |
|             |        |   | 2024-09-01                                                         | ~  |     |       |                     |              |                 |   |
|             |        |   | 時間格式                                                               |    |     |       |                     |              |                 |   |
|             |        |   | 01:01 - 23:59                                                      | ~  |     |       |                     |              |                 |   |
|             |        |   | 時區<br>(UTC+08:00) 台北 變更                                            |    |     |       |                     |              |                 |   |

- (1) Click on the gear icon in the upper right corner.
- (2) general → language and time → change the language, you must refresh the page for the selected language to take effect.

| V. Notes                                            |                                                                                                    |                                                                                                    |
|-----------------------------------------------------|----------------------------------------------------------------------------------------------------|----------------------------------------------------------------------------------------------------|
| 檔案(F) 編輯(E) 檢視(V) 建立(C) 動作(A) 工具(                   | D) 說明(H)                                                                                                    | 使用者喜好設定 ? 🗙                                                                                                    |
| 新増(N) >>                                            |                                                                                                    | 區構設定檔會包括所有區域設定。若要重新設定所選取的設定檔為其預設的設定,請按一下「還原預設值」。                                                                                                    |
|                                                     | <ul> <li>遍 ×</li> <li>「訊息。</li> <li>● 回覆 ▼</li> <li>● 全部回</li> <li>件者 ^</li> <li>注旨 ^</li> <li>林泓源</li> <li>退回文件:&lt;</li> <li>会小藻</li> <li>完工論收文件:</li> </ul> | □ 國際化       區域說定檔(R): 中文(繁雜)       還原預該值①)       2         □ 野倉       中文(紫雜) 的語言說定       中文(紫雜)       2         □ 野倉       中文(紫雜)       「一一一一一一一一一一一一一一一一一一一一一一一一一一一一一一一一一一一一                                                          |
| 匯入(I)<br>匯出(E)<br>版面設定(G)<br>預覽列印(W)<br>利印(P) Ctd+P | ネ宇那     通知文件:       園人基本資     處理文件:個人       科定期維護     作業       王雯風     確認完成文件:                                                                                 | → 通訊域                中文(繁鐘)的測量設定                 砂             露              度量單位:                 Ø               日誌及遊蹤                 Ø               与或す(1)                 ⑥             公分(M)               ⑥             公分(M) |
| 喜好設定(F) >                                           | <u>加班車                                    </u>                                                                                                    | 介面語言(L) 中文(繁體) ~                                                                                                    |
| 内容(E) Alt+Enter<br>安全性(Y) 。<br>變更密碼(H)              | 位置喜好設定(L)<br>工具列喜好設定(T)<br>狀態列喜好設定(S)                                                                                                    |                                                                                                    |
| 關閱所有已開啟的視塞積籈(L)<br>儲存視窗狀態(V)<br>結束(X)               | 1)33減     交辦文件:       2)33減     通知文件:       2)33減     交辦文件:                                                                                                    | 附註:您的管理員已停用部份喜好設定。<br>3                                                                                                    |

- (1) Click on the file in the top left corner  $\rightarrow$  preferences  $\rightarrow$  user preferences.
- (2) International  $\rightarrow$  general  $\rightarrow$  regional profile, select language  $\rightarrow$  interface language, change language.
- (3) After clicking OK, please restart the system.

# **Functions Commonly Used by Foreign Faculty**

- I. Faculty Information Inquiry System
  - 1. Salary Inquiry System

|                  |              | 人員代號: 7 姓名: 7 職務名稱: , , 支谿年月: 7 俸點:   | 月份重時:[11208 ][重時] |
|------------------|--------------|---------------------------------------|-------------------|
|                  |              | 台盟轉物網際資扣款取用序號                         | 無資料               |
|                  |              | 福利品發調號講                               |                   |
|                  |              |                                       | 愿 稅 免 稅           |
|                  |              | 本傳                                    |                   |
|                  |              | 學術研究書                                 | d                 |
|                  |              | <b>批标准</b> 验:                         | 0                 |
|                  | 伝日莊婆本的       | 識招換金                                  | 3                 |
|                  | 每月新貝旦詞       | 主管職務加給:                               | 0                 |
| ANTER / //RANGER |              | 行政津贴                                  | Q                 |
|                  | 醫療輔助費查詢(教職員) |                                       |                   |
|                  |              | 較師超後續點價:                              | 0                 |
|                  | 勤勉獎金查詢       |                                       |                   |
|                  |              | 具夾就醫輔助費:                              | 0                 |
|                  |              | 北區塗站:                                 |                   |
|                  | 年終奨金宣詞       | 工作类含                                  | 0                 |
|                  |              | 特殊津贴                                  | 0                 |
|                  |              | (大會達點:                                | 0 24              |
|                  | 年度考績宣調       | 其他律知                                  | 0                 |
|                  |              | 假日加班費                                 |                   |
|                  |              | 篠持加班 <b>侯</b>                         | 0                 |
|                  | 牛潑奨金官埋       | 语影·莱坞                                 | 0                 |
|                  |              | 弊当債数運転                                | 0                 |
|                  |              | ····································· | 0                 |
|                  |              | 公告補資源は第:                              |                   |

- (4) Select the desired year and month for salary inquiry to view the salary details.
- (5) English translation for relevant terms:本俸/Base Salary,健保費/Health Insurance Premium,勞保費/Labor Insurance Premium,福利金/Welfare Allowance,補發/Retroactive Payment,不休假獎金/Non-Leave Bonus,所得稅/Income Tax,缺勤扣減金額/Absence Deduction,水電費/UtilityBill,長庚就醫輔助費/Chang Gung Medical Subsidy,其他扣款/Other Deductions.
- 2. Part-Time Assistant Data Entry System

| 快速連結▶                  | 資料管理▶                    | 人員薪資查詢▶                | 系統管理▶                  | 課程大綱輸入<br>全校預算系統 | )<br> |            |
|------------------------|--------------------------|------------------------|------------------------|------------------|-------|------------|
| 新增工讀時數                 | 2                        |                        | 1                      | 收款通知查詢           | Þ     |            |
|                        |                          |                        |                        | 工讀生登錄系統          |       | 校外人士資料維護   |
| 年/月份:                  |                          |                        | C                      |                  |       | 外籍生工作許可證上傳 |
| □ 工讀類別                 |                          |                        |                        |                  |       | 工讀生登錄資料查詢  |
| □ 工讀生身份                | 證字號                      |                        |                        |                  |       | 工讀生時數查詢    |
| 單位                     | 行政部門人事室                  |                        | ✔ 經辦人                  | 祝明肇加             |       |            |
| 身分別<br>投保方式            | ○本校生○校外人<br>○月投保○日投保     | ± 3                    |                        |                  |       |            |
| 月投保聘僱期間<br>日乾姿         |                          |                        | (yyyy/MM/dd)           |                  |       |            |
| 工讀生身份證字號               | 査論學生已登入限                 | 查詢<br><sup>(</sup> 查詢) | 工讀生中文姓名                |                  |       |            |
| 工讀生學號<br>工讀生系所         |                          |                        | 工讀生出生年月                |                  |       |            |
| 工量工業的<br>活動名稱(職務內容或計劃編 | 碼)                       |                        | 工讀類別                   | 請選擇              | ~     |            |
| 新增申請單並填寫時數             | 6                        |                        |                        |                  |       |            |
| 日期循環<br>單-天▼           | 」<br>次 <b>7</b><br>[1讀日期 | (yyyy/MM/dd)           | 工讀時間起時<br>06 ♥ 時00 ♥ 分 | 工讀時間迄時   _ 工讀時數  |       |            |

- (1) This form must be completed one week before the start of the part-time job (foreign student workers must upload their foreign student work permits before filling out this form; local student workers can directly fill out this form).
- (2) Click "Add Part-time Hours".
- (3) Select your identity type: "On-Campus Student" (left side) or "Off-Campus Individual" (right side), and choose the insurance method: "Monthly Insurance" (left side) or "Daily Insurance" (right side). If you select "Monthly Insurance", you need to fill in the employment period and monthly salary. If

you choose "Daily Insurance", you don't need to fill in these details.

- (4) Enter the student worker's ID number (for local students) or residence permit number (for foreign students). Click "Search" to retrieve their basic information.
- (5) Fill in the activity name or project number, and select the type of part-time work: 校內助學(研發 處)/On-Campus Scholarship (Research and Development Office), 校內經費(非校內助學)/On-Campus Funds (Non-On-Campus Scholarship), 教育部經費/Ministry of Education Funds, 國科會 經費/National Science and Technology Council Funds, 其他政府機關經費/Other Government Agency Funds, or 其他經費/Other Funds.
- (6) Click "Add Application and Fill in Hours".
- (7) Fill in the part-time work date, start and end time, and the number of hours worked.
- (8) Click "Add Part-Time Hours" to complete the application.

### II. WorkFlow System (URL)

删除附件

加入附件

下載附件

### 1. Document Approval Form

| 文書簽辦單    |                |                                     |                   |                          |                   |                        |           |       |
|----------|----------------|-------------------------------------|-------------------|--------------------------|-------------------|------------------------|-----------|-------|
| 暫存 傳送 離開 | 紙本             | 撤来                                  |                   |                          |                   | 1 🛋 🖃                  |           |       |
| 優先權: 我 ~ |                | 主旨:                                 |                   |                          |                   | 表單 附件                  | 流程        |       |
| 4        |                |                                     |                   |                          |                   |                        |           |       |
|          |                |                                     |                   | 明志科技力                    | ·學                |                        |           |       |
|          |                |                                     |                   | 文書簽辦                     | 里.                |                        |           |       |
|          |                |                                     |                   |                          |                   |                        |           |       |
|          | XX             |                                     | 1                 | 1                        | 現単日;              | 5 E M 112 + 08, 7 29 H |           |       |
|          | ¥œ             | 0740                                | 条統開發組             |                          |                   |                        |           |       |
|          | 主旨             |                                     |                   |                          |                   |                        |           | 1     |
|          |                |                                     | 2 @   B   X % (   | •                        | Q, ta  ∰   ®-   ⊡ |                        | 1         |       |
|          |                | B <i>I</i> <u>U</u> <del>S</del> ×, | ×   🗸 I_x   1= := | ± ±   ୨୨ ឍ   ∎           |                   | • 話•  👄 👒 🏓 🖬          | • • = = • | Ω ⊨ © |
|          |                | <b>様式 -</b> ┃ 格式                    | - × -             | 大小 <b>・</b>   <u>A</u> ・ | ∆- ∷ ≅ ?          |                        |           |       |
|          |                |                                     |                   |                          |                   |                        |           |       |
|          |                |                                     |                   |                          |                   |                        |           |       |
|          |                |                                     |                   |                          |                   |                        |           |       |
|          |                |                                     |                   |                          |                   |                        |           |       |
|          |                |                                     |                   |                          |                   |                        |           |       |
| 1        | <b>8</b> 92 88 |                                     |                   |                          |                   |                        |           |       |
|          |                |                                     |                   |                          |                   |                        |           |       |
|          |                |                                     |                   |                          |                   |                        |           |       |
|          |                |                                     |                   |                          |                   |                        |           |       |
|          |                |                                     |                   |                          |                   |                        |           |       |
|          |                |                                     |                   |                          |                   |                        |           |       |
|          |                |                                     |                   |                          |                   |                        |           |       |
|          |                |                                     |                   |                          |                   |                        |           |       |
|          |                |                                     |                   |                          |                   |                        |           |       |
| Ti ch a  | * # F #        | 2022/9/7                            |                   |                          |                   |                        |           |       |
| (F/#     | /室主管           |                                     |                   | 笑/坦宇종 당년21               |                   |                        | 這些 調測中    |       |
|          | 投示             |                                     |                   | 21407                    | ·                 |                        |           |       |
| 3        | 家资模式           | 〇平行 <b>會</b>                        | <u>A800</u>       |                          |                   |                        |           |       |
|          |                |                                     |                   |                          |                   |                        |           |       |
| 選擇檔案 未送提 | 任何權            | <b>z</b> 2                          | -                 |                          |                   |                        |           |       |
| 檔案大小限制:  | 10 ME          |                                     | 1                 |                          |                   |                        |           |       |
|          |                |                                     | 1                 |                          |                   |                        |           |       |

- (1) Fill in the subject and description (these two fields are mandatory).
- (2) Click "Attachment" (left side) to upload a file from your computer.
- (3) Approval mode: This specifies the collaborating unit and the process for countersigning the document. The processor selects the collaborating units, and unit supervisors have the authority to make modifications and exercise discretion. You can choose between "Parallel Sign-off (left side)" or "Sequential Sign-off (right side)". If the unit has designated a contact person, that person's supervisor will handle the assignment (default option).
- (4) You can choose to send the document to the next approver defined in the process settings.

### III. ERP

### 1. Data Entry for Overtime Request Form

| 機能別                      | 制度名稱                                                         |                 | 適用範圍             | 作業帳號      |                                                                                              |
|--------------------------|--------------------------------------------------------------|-----------------|------------------|-----------|----------------------------------------------------------------------------------------------|
| 人事管理                     | 人事任用及薪資計發電腦作業(含保險、考核)                                        | 及晉級等)           | 明志科大             | uenb021   |                                                                                              |
| 財務管理                     | 排班電腦作業                                                       |                 | 明志科大             | uevba21   |                                                                                              |
| 營業管理                     | 總務及福利類電腦作業                                                   |                 | 台北廠區             | uOabr21   |                                                                                              |
| 資材管理                     | 各類所得及股利憑單列印作業                                                |                 | 台灣地區(不含三校,賴商海運)  | uOnbcO1   |                                                                                              |
| 工程管理                     | 人事任用及新資計發電腦作業(含保險、考核)                                        | <b>反管</b> 升等)   | 台灣地區(个含二校,賴商海運)  | uOnbc21   |                                                                                              |
| 頁計管理<br>///美空/#          | 服務證明書中請電腦作業<br>個 (局容/個型)()////////////////////////////////// |                 | 百濟地區(个百二校,賴阿海建)  | uUnbct I  |                                                                                              |
| 1米菅官坦                    | 個人履歴官理電腦作業                                                   |                 | 百濟地區(个百三校) 反戰阿海堡 | uUnbcml   |                                                                                              |
| 女(制限官/理<br>相 <i>新能</i> 抽 | 10年八貝丁久突学业吸放电脑17年                                            |                 | 口湾吧画(个百二代,粮间/每建) | nOnbill   |                                                                                              |
| /范丰6 昌 /主                | 即原本目注电加加下关                                                   |                 | 口/高心胆            | uonorri   | I                                                                                            |
| 目錄代號                     | 目錄名稱                                                         |                 | 式名稱              | 程式代號      |                                                                                              |
| FDNBAAQ5 排班管理電           | 腦作業                                                          | 新舊人員代號對照清車      |                  | KONBNOT 1 |                                                                                              |
|                          |                                                              | 加班軍派工資料輸入螢暑     | <b>.</b>         | HDNBAA7GN |                                                                                              |
|                          |                                                              | 人員資料查詢          |                  | HDNBAA22  |                                                                                              |
|                          |                                                              | 個人差假資料查詢        |                  | HDNBAA3Q  |                                                                                              |
| ļ                        |                                                              | 個人年度請假加班資料查     | 「「「」             | HDNBAA3R  |                                                                                              |
|                          |                                                              | 班別及出動資料查詢       |                  | HDNBAA40  |                                                                                              |
|                          |                                                              | 派工資料查詢          |                  | HDNBAA7F  |                                                                                              |
|                          |                                                              | 2   個人加班資料查詢    |                  | HDNBAA7Q  |                                                                                              |
|                          | 八司.                                                          | 1120821 1120920 | 5 0A傳簽           | 原         | 原因內容 3                                                                                       |
| ±10                      | 公司, 时川城, 与副週期,                                               | 1120021         |                  | A         | 諸假代班                                                                                         |
| 班加班加班一                   | <u>頁 計 加 班</u>                                               |                 | 加班 本月累計          | В         | 延長生産時間                                                                                       |
| 別日期原因起                   | 寺 迄時 時數 人員代號 姓名                                              | 派工主管            | 地點 加班時數 填單人      | . c       | 定期楡修・大修                                                                                      |
|                          |                                                              |                 |                  | D         | 緊急入廠搶修                                                                                       |
| 加班內容                     |                                                              |                 |                  | E         | 擴建工程                                                                                         |
|                          |                                                              |                 |                  | F         | 品検・試験                                                                                        |
|                          |                                                              | ,,,,,,,         |                  | G         | 原物料成品收發・繳庫                                                                                   |
|                          |                                                              |                 |                  | н         | <b>帳務處理・懲點・會點</b>                                                                            |
|                          |                                                              |                 |                  |           | 文書・資料處理                                                                                      |
|                          |                                                              |                 |                  | , K       | 其他                                                                                           |
|                          |                                                              |                 |                  | L L       | 共同                                                                                           |
|                          |                                                              |                 |                  | m N       | 4015号   105E<br>4991车来如田来如南西                                                                 |
|                          |                                                              |                 |                  |           | 4次4見2世4王2世期<br>知ら年/友/4-868-五                                                                 |
|                          |                                                              |                 |                  |           | 器道條件變更<br>医                                                                                  |
|                          |                                                              | 対明小児ロ蚶木も        |                  | R         | 品時<br>む<br>障<br>微<br>修<br>一<br>、<br>、<br>、<br>、<br>、<br>、<br>、<br>、<br>、<br>、<br>、<br>、<br>、 |
|                          | 司附 JULIXII中受致宣词                                              | 間直規口別和「阿        |                  | S         | 大宗材料裝卸                                                                                       |
| 加班別代號加                   | 斑別名稱 2                                                       |                 |                  |           |                                                                                              |
| 1 假                      | 日加班                                                          |                 |                  |           |                                                                                              |

| 1 | 1版日加班  |
|---|--------|
| 2 | 臨時加班   |
| 3 | 緊急入校加班 |
| 8 | 國定假日加班 |
| 9 | 休息日加班  |
|   |        |

- (1) Enter "UE" in the "Company" field and input your department code in the "Department Code".
- (2) Choose the overtime type, and the English translation for the options: (1) 假日加班/Holiday Overtime, (2) 臨時加班/Temporary Overtime, (3) 臨時加班/Emergency Overtime, (8) 國定假 日加班/National Holiday Overtime, (9) 休息日加班/Rest Day Overtime. Then, fill in the overtime date.
- (3) Select the overtime reason, and the English translation for the options: (F) 品檢試驗/Quality Inspection and Testing, (G) 原物料成品收發繳庫/Receipt and Dispatch of Raw Materials and Finished Products, (H) 帳戶處理盤點會點/Account Handling and Inventory Check, (J) 文書資 料處理/Document or Data Processing, (K) 其他/Other, (M) 缺員代班/Replacement for Absentees. Also, fill in the start time, end time, hours, and the employee code for overtime personnel.

- (4) Briefly describe the reason for overtime.
- (5) Submit the OA form for approval.
- 2. Data Entry for Deferred Annual Leave

| 🧳 🍪 i 🕸  | 1 × 0 ñ   |       | 🖥 📸   «   •   ▶     🛤 📈 觸   ?               |                 |         |
|----------|-----------|-------|---------------------------------------------|-----------------|---------|
| 🛃 台塑企業ER | 電腦作業登入 () | NULL- | -MITAS1) (20230802) [MITRSO1A] [MITAS12C01] |                 |         |
| *        | 学会に 月川    |       | 制度名稱                                        | 適用範圍            | 作業帳號    |
| ▲ 人事管理   | Ł         |       | 人事任用及薪資計發電腦作業(含保險、考核及晉級等)                   | 明志科大            | uenb021 |
| 財務管理     | E         |       | 排班電腦作業                                      | 明志科大            | uevba21 |
| 營業管理     | E         |       | 總務及福利類電腦作業                                  | 台北廠區            | u0abr21 |
| 資材管理     | Ľ         |       | 各類所得及股利憑單列印作業                               | 台灣地區(不含三校,賴商海運) | uOnbcO1 |
| 二工程管理    | L         |       | 人事任用及薪資計發電腦作業(含保險、考核及晉升等)                   | 台灣地區(不含三校,賴商海運) | uOnbc21 |
| 資訊管理     | E         |       | 服務證明書申請電腦作業                                 | 台灣地區(不含三校,賴商海運) | uOnbcf1 |
| 保養管理     | E         | -     | 個人履歷管理電腦作業                                  | 台灣地區(不含三校及賴商海運  | uOnbcm1 |
| 安衛環管     | 锂         |       | 從業人員子女獎學金發放電腦作業                             | 台灣地區(不含三校,賴商海運) | uOnbf11 |
| 規範管理     | E         |       | 訓練管理電腦作業                                    | 台灣地區            | uOnbill |

| 日錄代號<br>FDNBFCXX 任用作業                                                                                                    |                                     | 特休遞延輸入                      | 程式代號<br>HENBFW46_D     |
|----------------------------------------------------------------------------------------------------|-------------------------------------|-----------------------------|------------------------|
| ▲ 一番任用及解資計發電腦作業(含保險、考核及醫統                                                                                                    | 等)(明志科大)                            |                             |                        |
| ی - Edit Query Block Record Field Help ا<br>کی کے اللہ ایک کے اللہ ایک کے اللہ اللہ کے اللہ کے اللہ ایک کے اللہ ایک کے اللہ اللہ کی کہ کی کہ کی کہ کی کہ کی<br>مہ HENBEW46_D | indow<br>◀ ◀ ▶ ▶ [ 譯 ஜ 躑<br>特休遞延申請諭 | Γ <b>?</b><br>λ             | (20230831) [MITAS12001 |
| 1 學校: IEE 明志科大 學生<br>※茲瞭解與同意以下所輸入之特休遞延                                                                                                    | F度:111                              | 學年度使用,如本學年度結束作              | 仍未休完,                  |
|                                                                                                    | 請者,請確認當事人亦瞭解<br>                    | 與同意前述內容。<br>4<br>特休表<br>作口對 |                        |
|                                                                                                    |                                     |                             |                        |
|                                                                                                    |                                     |                             |                        |
|                                                                                                    |                                     |                             |                        |
| 註:如申請遞延之日數大於實際特体                                                                                                    | 未休日數,則按置際特休未;                       | 木日數進行遞延。                    |                        |

- (1) Enter "UE" in the School field and enter the previous academic year.
- (2) After reading the instructions in blue text, enter "Y" to indicate your consent.
- (3) Below the application field, enter your employee code. The system will automatically display the available special leave days, used special leave days, and remaining special leave days.
- (4) Enter the number of days you wish to defer (in whole days) and enter "Y" in the Consent field.
- (5) Save the data, and the application for deferred special leave will be completed.

#### 一般帳務電腦作業(一般費用報鎖及暫借款就源輸入)(明志科大) Action Edit Query Block Record Field Help Window 3 🖉 🌢 📭 🗶 🗇 🗇 🖷 🖷 🗑 🗑 🔍 ◀ ♦ ▶ 🛛 🛤 🛃 🚳 🤶 🙀 HONFCMO1TW Copy 一般費用報銷資料輸入 (20230823) [MITASO1] 列印單據黏貼單 摘要資料查詢 會計資料查詢 複製單據黏貼單 廠商資料查詢 員工轉存:0是 0 否 本單編號: 公司: 料品別: 經辦部門: 輸入摘要說明 外幣受款人資料查詢 會計科目: 支付方式: 出納別: 員存現金說明 美金匯率資料查詢 憑證日期: 暫借案號: 沖借款金額: 電子發票受款人及買受人資料查詢 受款人: 買受人: 領款人: 進項憑證別圖檔說明 使用部門: 報銷異常案例圖檔說明 分機: 保管人: 需款日: 匯率: 幣別: 禩擇核決 權限項目: 選擇列印核簽主管 外幣暫借款水單下載 成本部門 摘要 環境代碼 憑證 2 相關號碼 憑證編號 憑證廠商 廠商國別 進項金額 進項稅額 扣款金額 投抵註記 原幣金額 (不含稅)

### 3. Data Entry for General Expense and Reimbursement

Explanation: You can enter details for general expenses, temporary loans, or domestic business travel

expenses on this page, and click next to the field to search further details.

- (1) Data entry for reimbursement related details: Fill in the fields for Company, Processing Department, Employee Direct Deposit Reimbursement, Payment Method (leave this column blank for nonpayment data), Cashier Type (code for the affiliated plant area), Ledger Item (for accounting), Temporary Loan Case Number, Offset Temporary Loan Amount, Voucher Date, Payee (code for the payee, such as vendor tax ID, personal ID number, customer ID, or employee ID), Payment Recipient (recipient of the payment and the code the same as the Payee), Buyer, Approval Category, and Summary.
- (2) Data entry for cost department related Information: Cost Department (code of the expense-bearing department), Relevant Numbers (required for reconciliation), Summary, Voucher, Voucher Number (invoice or payment voucher number), Voucher Vendor, and Item Amount (invoice or payment voucher amount).
- (3) Save the data.
- (4) Print the attachment form.

### 4. Data Entry for General Expense and Reimbursement (for Multiple Payees)

| 4    | 一般       | 设帳務電腦作業(一般費用報         | 調及暫借款     | 就源輸入)(明志科大) |                                        |                                                                                                    |                                                                                                    |             |           |                                                                                                    |           |
|------|----------|-----------------------|-----------|-------------|----------------------------------------|----------------------------------------------------------------------------------------------------|----------------------------------------------------------------------------------------------------|-------------|-----------|----------------------------------------------------------------------------------------------------|-----------|
| Acti | ion      | Edit Query Block Reco | ord Field | Help Window | □□□□□□□□□□□□□□□□□□□□□□□□□□□□□□□□□□□□□□ |                                                                                                    |                                                                                                    |             |           |                                                                                                    |           |
| 4    | HENJ     | FCMO1TW               |           |             | 一般費用報銷。 人(多受款/                         | ()                                                                                                    |                                                                                                    | (20230823)  | [MITASO1] |                                                                                                    |           |
|      |          |                       | 輸入        | 摘要說明        | 列印單據黏貼單                                |                                                                                                    |                                                                                                    |             |           |                                                                                                    |           |
|      | [        | 公司:                   |           | 本單約         | 扁號:                                    | 經辦部門:                                                                                                    |                                                                                                    | 買受人:        |           |                                                                                                    |           |
|      |          | 暫借案號:                 |           |             |                                        |                                                                                                    |                                                                                                    |             |           |                                                                                                    |           |
| U    |          | 憑證:                   |           | ţ           | · · · · · · · · · · · · · · · · · · ·  | 成本部門:                                                                                                    | 非正                                                                                                    | 🗄 王職人員報銷: 🗖 | 是         |                                                                                                    |           |
|      |          | 選擇核決權限項目:             |           |             |                                        | 發放年月:                                                                                                    |                                                                                                    |             |           |                                                                                                    |           |
|      |          |                       |           |             |                                        |                                                                                                    |                                                                                                    |             |           |                                                                                                    |           |
|      | 3        |                       |           |             |                                        |                                                                                                    |                                                                                                    |             |           |                                                                                                    |           |
|      | 3<br>頃*/ | マンジョン ( 一) 受款人        |           |             | 相關號碼                                   | 憑證編號                                                                                                    | 憑證廠商                                                                                                    | f           | 金額        | 受保天數                                                                                                    | 勞保自付額     |
| -    | 3<br>頃少  | く 受款人                 |           |             | 相關號碼                                   | 憑證編號                                                                                                    | 憑證廠商                                                                                                    | f           | 金額        | 设保天數                                                                                                    | 勞保自付額     |
| -    | 3<br>頃が  | 受款人                   |           |             | 相關號碼                                   | 憑證編號<br>                                                                                                    | 憑證廠商                                                                                                    | Ð           | 金額        |                                                                                                    | 勞保自付額     |
| -    | 3<br>頃が  | · 受款人                 |           |             | 相關號碼                                   |                                                                                                    |                                                                                                    | ii<br>      | 金額        |                                                                                                    | 勞保自付額     |
| -    | 3<br>頃-2 | · 受款人                 |           |             | 相關號碼                                   | 憑證編號                                                                                                    | 憑證廠商                                                                                                    | f<br>       | 金額<br>    |                                                                                                    | 勞保自付額<br> |
| 1    |          | · 受款人                 |           |             | 相關號碼                                   | 憑證編號                                                                                                    | 憑證廠商                                                                                                    |             | 金額<br>    |                                                                                                    | 勞保自付額<br> |
|      |          | 7 受款人                 |           |             | 相關號碼                                   | <ul> <li></li> <li></li> <li>&lt;</li></ul>                                                                                                    | 憑證廠商                                                                                                    | #           | 金額        |                                                                                                    | 勞保自付額     |
| -    |          | · 受款人                 |           |             | 相關號碼<br>相關號碼                           | <ul> <li>憑證編號</li> <li></li> <li>&lt;</li></ul> | 憑證廠商                                                                                                    |             | 金額        |                                                                                                    | 勞保自付額     |
|      |          | 7<br>受款人              |           |             | 相關號碼                                   | 憑證編號                                                                                                    | <ul> <li>憑證廠商</li> <li></li> <li><!--</td--><td>#        </td><td>金額</td><td>は<br/>保天數<br/>「<br/>「<br/>「<br/>「<br/>「<br/>「<br/>「<br/>「<br/>」<br/>「<br/>」<br/>「<br/>」<br/>」<br/>」<br/>」<br/>」<br/>」<br/>」<br/>」<br/>」<br/>」<br/>」<br/>」</td><td>勞保自付額</td></li></ul> | #           | 金額        | は<br>保天數<br>「<br>「<br>「<br>「<br>「<br>「<br>「<br>「<br>」<br>「<br>」<br>「<br>」<br>」<br>」<br>」<br>」<br>」<br>」<br>」<br>」<br>」<br>」<br>」 | 勞保自付額     |

Explanation: You can enter details for general expenses, temporary loans, or domestic business travel

expenses in this page and click next to the field to search further details.

- Data entry for reimbursement related details: Fill in the fields for Company, Processing Department, Buyer, Temporary Loan Case Number, Voucher, Summary, Cost Department (code of the expense-bearing department), Employee Direct Deposit Reimbursement, and Approval Category.
- (2) Summary: Please provide additional explanations or supplementary details.
- (3) Data entry for cost department related Information: Payee (code for the payee, such as vendor tax ID, personal ID number, customer ID, or employee ID), Relevant Numbers (required for reconciliation), Voucher Number (invoice or payment voucher number), Voucher Vendor, and Amount.
- (4) Save the data.
- (5) Print the attachment form.

### 5. Data Entry for Temporary Loan

| 4  | 一般帳務電腦作業(一般費       | 8用報銷及暫借款就源輸入)         | (明志科大)         |              |                |                |         |
|----|--------------------|-----------------------|----------------|--------------|----------------|----------------|---------|
| 4  | n Edit Query Block | Record Field Help Win | dow            | •            |                |                |         |
| 4  |                    |                       | ▲ ▶ ▶   尋良蹲  1 | ?            |                |                |         |
| 12 | HONFCMO2TW         |                       | 暫借款資料          | ·輸入          |                | (20230823) [MI | TASO1]  |
|    | 列印暫借款申             | 請單                    | 複製暫借款申請單       |              | 商資料查詢          | 摘要資料查          | ž詢      |
|    | 公司:                |                       | 本單編            | 號:           |                | 員工轉存: 〇 是 🔍 否  | 申請單ᲘA傳簽 |
|    | 成本負擔部門:            |                       | 經辦部            | 門:           |                | 支付方式:          | 出納別:    |
|    | 票據到期日:             |                       | 票據條            | 件:           | 指定             | E付款銀行: 🔽 📃     |         |
|    | 領款人:               |                       | 受款             | 人:           |                |                | 需款日:    |
|    | 但営人・               |                       | A              | <u>.</u> ##. | _              | 伸田部門・「         |         |
|    |                    |                       | ,,<br>,,       | 184.         |                | IXONTI HIM D.  |         |
|    | 選擇核決權限項目:          |                       |                |              |                | 選擇列印核簽主管       |         |
|    | 摘要說明:              |                       |                |              |                |                |         |
| 2  | (                  | 「預計報銷日」超過             | 「需款日」15天以上請輸入」 | 原因,以免遭會計測    | 艮件。)           |                |         |
|    | 逾期報銷說明:            |                       |                |              |                |                |         |
|    |                    |                       |                |              |                |                |         |
|    | 3-                 |                       |                | \.₩at        |                |                |         |
|    |                    | 作目開制先地与               | 摘要             | 医溶貝          | <b>"</b> 頂計鋼帳日 |                |         |
|    | -                  |                       |                |              |                |                |         |
|    |                    |                       |                |              |                |                |         |
|    | _ [                |                       |                |              |                |                |         |
|    | <u> </u>           |                       |                |              | )              |                |         |
|    |                    |                       |                |              |                |                |         |

Explanation: This page is for the borrowing department for temporary borrowing (source data entry),

print the temporary loan request form, and send it for accounting review. You can click next to the field to search further details.

- (1) Data entry for payment related details: Fill in the fields for Company, Employee Direct Deposit Reimbursement, Cost Department (code of the expense-bearing department), Processing Department, Payment Method, Cashier Type (code for the affiliated plant area), Payment Recipient (code for the payee, such as vendor tax ID, personal ID number, customer ID, or employee ID), Payee (recipient of the payment and the code the same as the Payee), Approval Category, and Payment Due Date.
- (2) Data entry for Summary: Fill in the Description (explanation of the purpose of the temporary loan), Overdue Reimbursement Explanation (if the expected reimbursement date exceeds the payment due date by more than 15 days, provide a reason).
- (3) Data entry for temporary loan related details: fill in the fields for <u>Relevant Numbers</u> (used as reconciliation requirements), <u>Summary</u>, <u>Amount</u>, <u>Expected Reconciliation Date</u>.
- (4) Save the data.
- (5) Print the attachment form.

### 6. Data Entry for Temporary Loan (Multiple Entries)

|   | <u></u>   | 般帳務電腦作業(一般費用報         | 發銷及暫借款就源輸入)(明志科大)      |                |          |               |
|---|-----------|-----------------------|------------------------|----------------|----------|---------------|
|   | Action    | Edit Query Block Reco | ord Field Help Window  |                |          |               |
| 4 |           | )                     | 6 6 6 4 4 ▶ ▶   # 2 16 | ?              |          |               |
|   | тон 🕵 ног | VFCMX2TW              | 暫借款資料載                 | 約入(多筆式)<br>    | (2023082 | 23) [MITASO1] |
| 6 |           | 列即暫借款甲請軍              | 複製暫借款申請單               | 敞商資料查詞         | 摘要資料查詢   |               |
|   |           | 公司:                   | 本単編號:                  | 員工轉存: 〇 是 〇 否  |          | 支付方式:         |
|   | 1         | 經辦部門:                 | 經辦人:                   | 出納別:           |          | 需款日:          |
|   |           | 預計銷帳日:                | 摘要:                    | 領款人:           |          | 選擇核決權限項目:     |
|   |           | 票據到期日:                | 票據條件:                  |                |          | 指定付款銀行:       |
|   |           | 摘要說明:                 |                        |                |          |               |
| 1 | 2         |                       |                        |                |          |               |
|   |           | 逾期報銷說明:( ' )<br>      | 資計報銷日」超過「需款日」15大以上訪    | f輸入原因,以免遭會計退件) |          |               |
|   | Ľ         |                       | 4日月1時2年                |                | _        |               |
|   |           | 項次成本部門                | 作日期初元四5                | 玉額 父叔八         | _        |               |
|   |           |                       |                        |                |          |               |
|   |           |                       |                        |                |          |               |
|   | 3         |                       |                        |                |          |               |
|   |           |                       |                        |                |          |               |
|   |           |                       |                        |                |          |               |
|   | ⊸         |                       |                        |                |          |               |
|   |           |                       | 總金額                    |                |          |               |
|   |           |                       |                        |                |          |               |

Explanation: You can enter payment details for multiple payees with the same type of temporary

loans. Click next to the field to search further details if needed.

- Data entry for payment related details: Fill in the fields for Company, Employee Direct Deposit Reimbursement, Processing Department, Payment Method, Cashier Type (code for the affiliated plant area), Payment Due Date, Expected Reconciliation Date, Summary, Payment Recipient (code for the payee, such as vendor tax ID, personal ID number, customer ID, or employee ID), and "Approval Category".
- (2) Data entry for Summary: Fill in the description (explanation of the purpose of the temporary loan), Overdue Reimbursement Explanation (if the expected reimbursement date exceeds the payment due date by more than 15 days, provide a reason).
- (3) Data entry for temporary loan related details: Fill in the fields for Cost Department, Relevant Numbers (used as reconciliation requirements), Amount, and Payee (recipient of the payment and the code the same as the Payee).
- (4) Save the data.
- (5) Print the attachment form.

### 7. Data Entry for Application on Estimated Academic Year Expenses

| 3 | Actio | n Edit Query Block Record Field Help Windon<br>🍪 🕪 🔀 🗇 🏠 🗣 🔂 🖘 4 | ▶ ▶ □□□□□□□□□□□□□□□□□□□□□□□□□□□□□□□□□□ |              |          |                            |              |
|---|-------|------------------------------------------------------------------|----------------------------------------|--------------|----------|----------------------------|--------------|
| 4 | 會學    | 年度費用暫估申請輸入<br>列印單據黏貼單 復製單據黏點單                                    | 廠商資料查詢                                 | 摘要資料查詢       | 會計資料查詢   |                            |              |
|   |       | 公司: 本單編號:                                                        | 經辦部門:                                  | 員工轉存: N      | 料品別:     |                            |              |
|   |       | 支付方式: 出納別:                                                       | 會計科目:                                  |              | 電子發票:    | 受款人及買受人資料查詢<br>目 目存現金說明 美金 |              |
|   | 1     | 暫借案號:                                                            | 案號: 沖借款金額:                             |              |          | -                          |              |
|   | 1     | 受款人:                                                             | 領款人:                                   |              | 買受人:     |                            | 進項憑證別圖檔說明    |
|   |       |                                                                  |                                        |              |          |                            | ■ 報銷異常案例圖檔說明 |
|   |       | 保官入: ]<br>選擇核決權限項目:                                              |                                        | 分榜:  <br>運率: | 索款日:     | :<br>暫估申請單號:               |              |
|   | 2     | 成本 相關號碼 摘<br>部門 相關號碼 要代                                          | <sup>竟</sup> 憑證編號  憑證<br>馬             | 憑證廠商<br>國別   | 進項金額 進項稅 | 額 扣款金額 投抵<br>(不含稅) 註記      | 原幣金額         |
|   |       |                                                                  |                                        |              |          |                            |              |

Explanation: This page is for application on estimated academic year expenses (source data entry)

and click next to the field to search further details if needed.

- (1) Data entry for payment method related details: Fill in the fields for Company, Processing Department, Ledger Item (for accounting), Payee, Approval Category, and Summary.
- (2) Data entry for cost department related details: Fill in the fields for Cost Department, Relevant Numbers, Summary, Voucher Vendor, and Item Amount.
- (3) Save the data.
- (4) Print the attachment form.

#### 8. Data Entry for Estimated Reimbursement for Expenses of the Academic Year

| 4 | Acti         | on Edit Query Block Reco | rd Field Help Window |          | 1    | ?    |    |        |        |                         |                         |
|---|--------------|--------------------------|----------------------|----------|------|------|----|--------|--------|-------------------------|-------------------------|
| 6 | <b>1</b> 234 | 是年度費用暫估申請輸入<br>列印單據黏貼單   | 廠商資料查詢               | 摘要資料     | 科查詢  | 會計資料 | 查詢 |        |        |                         |                         |
| 1 |              | 學校: 本單<br>幣別:            | ·<br>編號:<br>匯率:      | 經        | 辦部門: |      |    |        |        | <u>外幣受</u><br>輸入<br>美金匯 | 次人資料查詢<br>摘要說明<br>率資料查詢 |
|   | -            | 費用 摘要 會計<br>部門 摘要 科目     | 進項金額                 | 環境<br>代碼 | 料品別  | 受款人  |    | 費用相關號碼 | 暫估相關號碼 | 暫估申請單號                  | 原幣金額                    |
| 3 |              |                          |                      |          |      |      |    |        |        |                         |                         |
|   |              |                          |                      |          |      |      |    |        |        |                         |                         |
|   | _            |                          |                      |          |      |      |    |        |        |                         |                         |
|   |              | I / 新要說明:       2        |                      |          |      |      |    |        |        |                         |                         |

Explanation: You can enter details on the estimated reimbursement for expense of the academic year

and click

next to the field to search further details if needed.

- (1) Data entry for school related details: Fill in the fields for School, Processing Department, Currency (in TWD), and Exchange Rate (1.0000).
- (2) Data entry for the summary or supplementary details.
- (3) Data entry for the cost department related details: Fill in the fields for Cost Department, Summary, Ledger Item (for accounting), Item Amount, Payee (code for the payee, such as vendor tax ID, personal ID number, customer ID, or employee ID), Expense Number, and Estimated Application Number.
- (4) Save the data.
- (5) Print the attachment form.

#### 9. Search Employee Advance Payment Direct Deposit Reimbursement

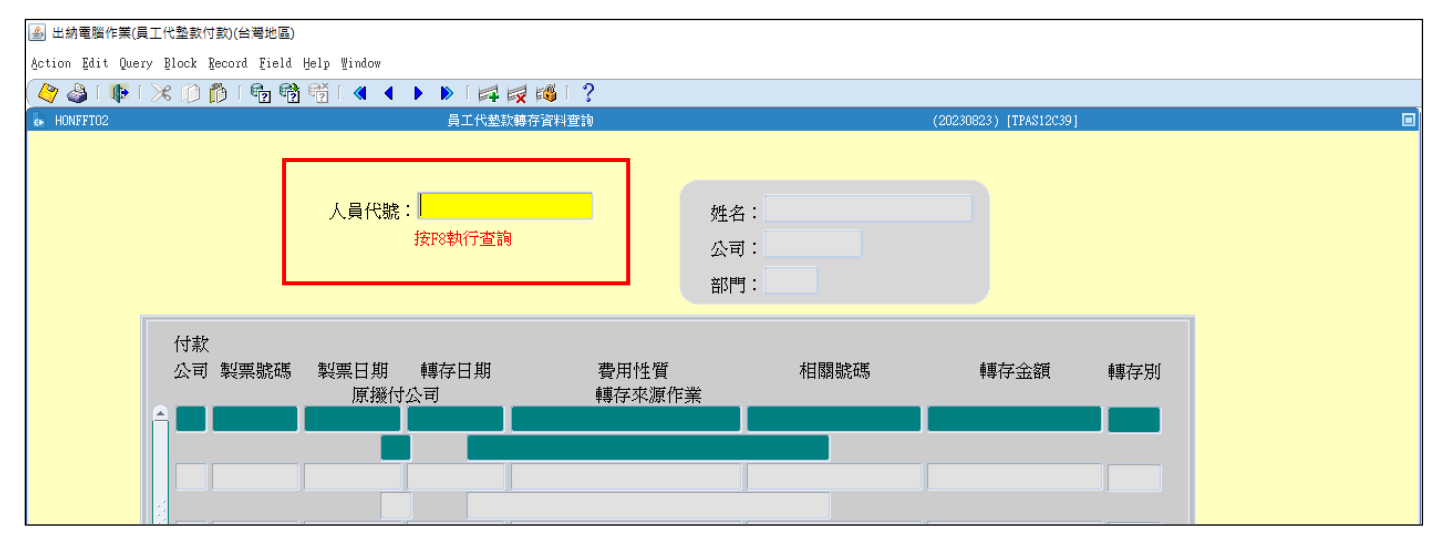

After entering the personnel code, simply press the F8 Key on the keyboard.

### IV. Notes

1. Leave Request Form

|             |                                                                                                    | - 🖯 🔕 🍫 🍫 🗢 🛅 🛱                 | Q 🐉 🔯                 |                                       |             |                              |                        |                                         |
|-------------|----------------------------------------------------------------------------------------------------|---------------------------------|-----------------------|---------------------------------------|-------------|------------------------------|------------------------|-----------------------------------------|
|             |                                                                                                    | 🜈 首頁 📄 工作區 🗙 🚔 辦公室自動            | 助化作業目錄 🗙              |                                       |             |                              |                        |                                         |
| 18          |                                                                                                    | <b>辦公室白動</b> 化                  | 全部展開全部收合離開            | · · · · · · · · · · · · · · · · · · · |             | <b>埴宮詰個單 </b> 重送             | 日前核签者全部                | 開線「今初店会」開幕                              |
| 5- <b>B</b> |                                                                                                    | 作業日錄                            | 視圖 '01.人爭' 中捜尋        | 請假                                    | 躍 🚺         | 請假人                          | 狀態                     | 填單日期                                    |
|             |                                                                                                    |                                 | 搜尋目標                  |                                       |             | ▶ (UE0310)明;                 | 末科大行政部門教家              | <u> </u>                                |
|             |                                                                                                    | ·                               |                       | ▼ 請假作業處理                              | 査詢<br>⊐/WFS | ▶ (UE0360)明; ▶ (UE0450)明;    | 志科大行政部門教教<br>ま私大行政部門軍會 | A處招生組<br>Mag                            |
| v 🗠         |                                                                                                    | 全 <u>又 微 案 找 表 単</u><br>人 東 答 理 | ▶薪資                   | 督任反返回<br>核祭山部目                        | 引険単<br>月健留  | ▶ (UE0470)明;                 | 志科大行政部門學生              | 主事務處原住民教育中                              |
|             |                                                                                                    | 大事官理                            | ▼考勤                   | 主管待核發                                 | JIK平<br>6個單 | ▶ (UE0820)明;                 | 志科大行政部門進修<br>本科士行政部門運行 | S推廣處學務組                                 |
|             |                                                                                                    | 財務管理                            | 請假單                   | ▼ 請假作業統計                              | 查詢          | ▶ (UE0XD0)明                  | 志科大行政部門電               | 學合作發展中心                                 |
|             | <u>a</u>                                                                                                    | 営業管理                            | 加班里                   | 個人請假讀                                 | 資料          | ▶ (UE1100)明;                 | 志科大工程學院機械              | 城工程糸                                    |
|             | in la serie de la serie de la serie de la serie de la serie de la serie de la serie de la serie de la serie de | 工程管理                            | 川班単(短期國外出產)           | 部門請假讀                                 | 資料          | ▶ (UE1300)明;<br>▶ (UE1600)明; | 芯科大環境資源學院<br>志科大環境資源學院 | 紀學上程系<br>請環境與安全衛生工程                     |
|             | 城公安白新作                                                                                                    | 資訊管理                            | 計程車費報銷單               | 歴史文件 2                                | 室前          | ▶ (UE1800)明;                 | 志科大環境資源學院              | 記 1 1 1 1 1 1 1 1 1 1 1 1 1 1 1 1 1 1 1 |
|             | 作業日錄                                                                                                    | 保養管理                            | 私車公用費用補貼單             |                                       |             | ▶ (UE2100)明;<br>▶ (UE3100)明; | 志科大管理暨設計學<br>志私大管理暨設計學 | 關院工業工程與管理系<br>關際工業設計系                   |
|             | 在 mitan01                                                                                                    | 女術場官理<br>土地管理                   | 出國申請及核定表              |                                       |             | ▶ (UE4100)明;                 | 志科大通識教育中心              | 2                                       |
|             |                                                                                                    | 規範管理                            | 國外田產帳票申請単             |                                       |             | ▶ (UE4150)明;                 | 志科大通識教育中心              | 心語言中心                                   |
|             |                                                                                                    |                                 |                       |                                       |             |                              |                        |                                         |
| 暫存          | 更改核簽者(傳送)                                                                                                    | 呈核 基本設定 ▲ 離開                    |                       |                                       |             |                              |                        |                                         |
|             | ·                                                                                                    |                                 | 11                    |                                       |             |                              |                        |                                         |
|             |                                                                                                    | 請假單                             | 单                     |                                       |             |                              |                        |                                         |
|             | 本單編號                                                                                                    | /UE00337A8                      |                       |                                       |             |                              |                        |                                         |
|             | 填單人                                                                                                    | 填                               | 單日期 2023/09/15 08:35  |                                       |             |                              |                        |                                         |
|             | 請假人                                                                                                    | HERE . HERE                     | 6 申請                  |                                       |             |                              |                        |                                         |
|             |                                                                                                    |                                 | ○ 取消請假                |                                       |             |                              |                        |                                         |
|             | 人員代號                                                                                                    | 部                               | 刂                     |                                       |             |                              |                        |                                         |
|             | <b>斯尔</b> 托思                                                                                                   | 代                               | <u> 埋人</u>            |                                       |             |                              |                        |                                         |
|             | 相對作                                                                                                    | J                               | [改代理人]                |                                       |             |                              |                        |                                         |
|             | 請假假別                                                                                                    |                                 |                       |                                       |             |                              |                        |                                         |
| 2           | 選擇                                                                                                    |                                 |                       |                                       |             |                              |                        |                                         |
|             | ·····································                                                                          | 2022/00/15                      |                       |                                       |             |                              |                        |                                         |
|             | 崩1肢用%6日期                                                                                                    | 2023/09/13 16 00.00 0           |                       |                                       |             |                              |                        |                                         |
| 3           | 請假結束日期                                                                                                    | 2023/09/15 🖬 17:00 🖸            |                       |                                       |             |                              |                        |                                         |
|             | 合計請假天數                                                                                                    | 「1」日「0」時                        |                       |                                       |             |                              |                        |                                         |
|             | 委託核簽代理人                                                                                                    | 1.無Notes ID之請假人不須調              |                       |                                       |             |                              |                        |                                         |
|             |                                                                                                    | 2.事後項単、取為乙請假単<br>3.增請失設完請他期期之委  | 則个需設定。<br>詳保理人後再見核太留。 |                                       |             |                              |                        |                                         |
|             |                                                                                                    | 設定秀祥稼業得理人                       |                       |                                       |             |                              |                        |                                         |
|             | /#* > >                                                                                                    |                                 |                       |                                       |             |                              |                        |                                         |
|             | 17項目土                                                                                                    | □<br>(                          | 月,工大你连回事高游浴土地站的眼      | 未能应                                   |             |                              |                        |                                         |
|             | 附件                                                                                                    | (5) 洪阳加超什得达土官核限<br>存)           | 1 正本1/5明以香山逃达有勤部門     | 直線笛                                   |             |                              |                        |                                         |
|             |                                                                                                    | Ŵ                               |                       |                                       |             |                              |                        |                                         |
|             | 核簽主管                                                                                                    |                                 |                       |                                       |             |                              |                        |                                         |

- (1) Click to open the "Leave Request Form".
- (2) Select the type of leave from the dropdown menu, and the English translation for the options: (07) 事假/Personal Leave, (01)未住院病假/Non-Hospitalized Sick Leave, (02)住院病假/Hospitalized Sick Leave, (03)特別休假/Special Leave, (12)換休/Day In Lieu, (14)生理假/Menstrual Leave, (59)產檢假/Prenatal Checkup Leave, (05)產假/Maternity Leave, (29)安胎假/Tocolysis Leave, (15)陪產假/Paternity Leave, (10)喪假/Bereavement Leave, (06)婚假/Marriage Leave.
- (3) Choose the leave start and end dates and times and fill in the total leave days or hours.
- (4) Select a delegate.
- (5) Click "Submit for Approval" at the top of the form to send it for approval.

### 2. Overtime Record (Approval Process)

|         |                            | 加班單          |         |              |                 |                 |       |      |
|---------|----------------------------|--------------|---------|--------------|-----------------|-----------------|-------|------|
| 填       | 單人                         | 填單           | 日期      | 本單編號         |                 |                 |       |      |
|         |                            | 112          | 0830    | 0283032486   |                 |                 |       |      |
|         | 預定加                        | 1999時間       |         | 加班原因         |                 |                 |       |      |
| 日期      | 起時                         | 迄時           | 時數      |              | HCL Notes       | 2               |       | 4 💌  |
| 1120828 | 1730                       | 1830         | 1       | K<br>其他      | 加班人員            | 置際加到時间<br>起時    |       | 確定   |
| 公司部門    | UE0200-明志科<br>大<br>行政部門人事室 | 加班別          | (2)臨時加班 |              | 3 <sup>E0</sup> | 17:30 O 18:30 C |       | 取消 - |
| 加班地點    | 1.本廠區                      |              |         |              | 起这時間大於時數說<br>明  |                 |       | -    |
| 内容      | XXX請過檔截圖用                  | Ħ            |         |              |                 |                 |       | -    |
| □點選下列文件 | 並"快點滑鼠兩下                   | "即可個別輸入管     | (際加班時數  |              | 5               |                 |       |      |
| 加班人員    | 口以下包含排作                    | <b>*短休時數</b> |         | 實際加班起:<br>時間 | 傳送呈核撤           | 銷本案 預覽及列        | 印基本設定 | ▼ 離開 |

- (1) Follow the instructions in red text and double-click on the documents below to open a pop-up window.
- (2) Enter the actual overtime hours and select whether you want to take a day in lieu (click "Y" for leave, "N" for overtime pay).
- (3) If the actual overtime hours do not match the start and end times, provide an explanation.
- (4) After completing all fields, click "OK".
- (5) Click "Submit for Approval" at the top of the form.
- 3. Day Trip Authorization Form

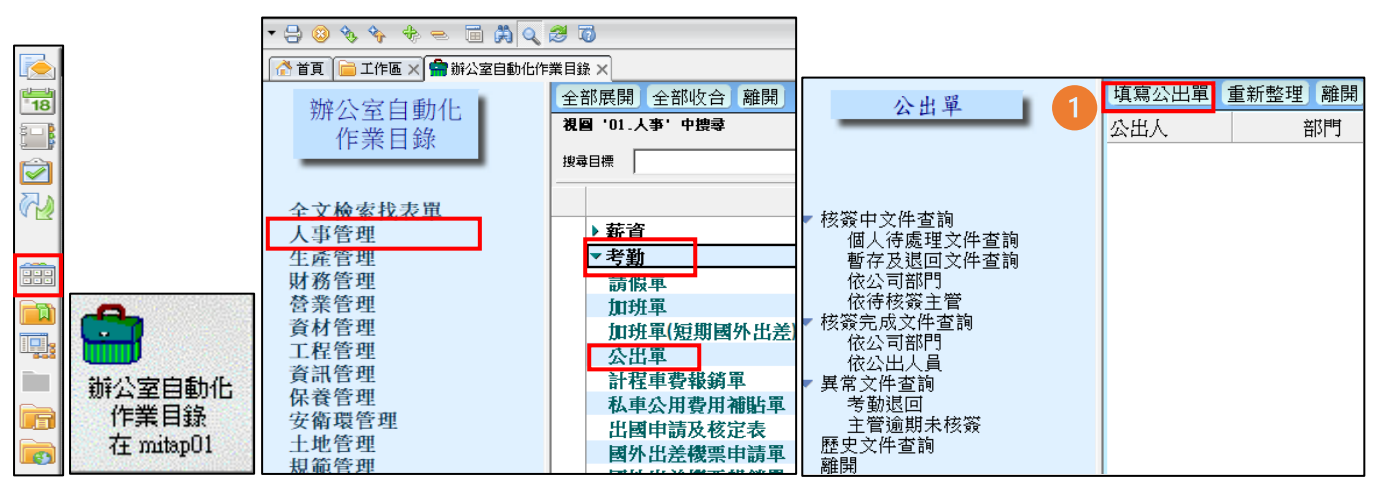

|   |               |                  | 公出單            |         |             | I |                                |
|---|---------------|------------------|----------------|---------|-------------|---|--------------------------------|
|   | 填單人           |                  | 填單日期           | 1 2023/ | 08/30 16:18 |   |                                |
|   | 選擇            | E0000            | 本單編號           | 2       |             |   |                                |
|   | 公出人           |                  | 職稱             |         |             |   |                                |
|   | 公司部門          | (UE0200)明志       | 怎科大行政部門。       |         |             |   | 21 天小派 图 👝                     |
|   | 代理人<br>更改代理人  |                  | 狀態             | • A.;   | 連檔 © D.取消   |   | 32.因公提早出廠                      |
| 2 |               | 3                |                |         |             |   | 33:全大在外沿会                      |
| 1 | 公出類別 預定<br>時間 | 公出日期 預<br>引(起) 時 | 定公出日期<br>間(迄)  | 合計天數    | 編 號         |   | 34.上班中公出人   <br>  35.非上班時段公出   |
|   | 202           | 23/08/30 12      | 023/08/30 m (0 | )』日"0』時 | 此筆清除        | : |                                |
|   | 08.0          |                  | 7.00           |         |             |   | 4.参加管議 <br> 豆石が男様関面競合小         |
| 4 | 到達地點 接洽       | 公司部門             |                | 公出事由    | G           | _ | C.廠商或客戶業務                      |
|   | 註:企業内、        | 2                | =事由代號==        |         |             |   | D.查核、巡檢作業                      |
|   | 輸入            | ==               | =明細代號==        |         |             |   | E.參加教育訓練<br>                   |
|   | *企業内:         | 2                |                |         |             |   | 1.至行叹、偪利大楼敦追兼内谷里<br>  3 千段祖提佐業 |
|   | 選擇廠區          | ==               | =說明==          |         |             |   | 11.設備保養維修                      |
|   |               | -                | 1              |         |             |   | K.戴送人員、物品                      |
|   | *企業外:         |                  |                |         |             |   |                                |
|   | 1             |                  |                |         |             |   | 4.共画                           |
| 瞿 | 「「「「「」」」      | 更改核簽             | 者輸入意           | 見訂餐     | 作業基本        | 讨 | 定▼【轉記工程履歷資料】離開                 |

- (1) Click to open the "Day Trip Authorization Form".
- (2) Choose the trip category, and the English translation for the options: (31)因公延遲入廠/Delayed Entry to Company for Business Reasons, (32)因公提早出廠/Early Departure from Company for Business Reasons, (33)全天在外洽公/Whole-day Local Business Meetings, (34)上班中公出入 /On-duty Business Trip In and Out, (35)非上班時段公出/Business Trip Outside of Regular Working Hours.
- (3) Fill in the scheduled day trip start and end times, along with the total number of days.
- (4) For the destination, choose "Within Company" from the dropdown menu for internal locations. If it's an external location, fill it in manually. Also, provide details of the public and private departments you will be in contact with.
- (5) In the "Trip Reason" field (dropdown menu), select "Z. Other" and explain the reason in the remarks field.
- (6) Click "Submit for Approval" at the top of the form.

### 4. Business Travel Authorization Form

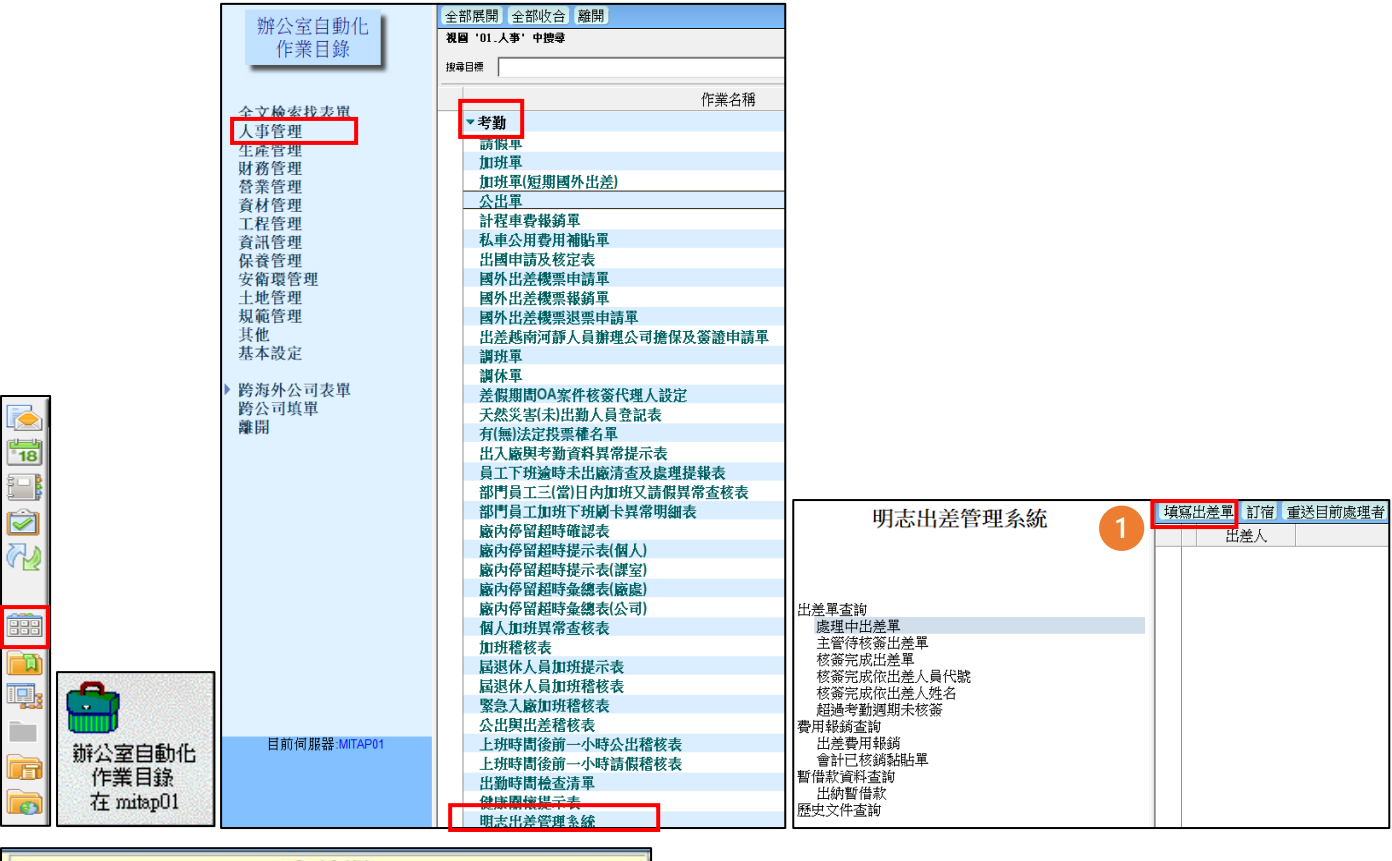

|                             |                                          | 出差單                     |                  |                      |       |      |             |      |
|-----------------------------|------------------------------------------|-------------------------|------------------|----------------------|-------|------|-------------|------|
| 注意!<br>全程取消、<br>應全程取消       | 延後出差或提前返差<br>後,再重填寫出差單                   | 生,應以取消功能辦<br>L。         | 理;提前出考           | 能或延後返差,              |       |      |             |      |
| 目前狀態                        | 暫存文件                                     |                         |                  |                      |       |      |             |      |
| 填單人                         |                                          | 填單日期                    | 2023/08/30       | )                    |       |      |             |      |
| 出差人                         | r                                        | 狀態                      | ◎ 申請             | ○ 取消出差               |       |      |             |      |
| 人員代號                        | E0000                                    | 部門                      | 行政部門             |                      |       |      |             |      |
| 職稱                          |                                          | 代理人更改代理人                |                  |                      |       |      |             |      |
| <u>出差目的</u><br>出差地點         | 備註洽公地點未                                  | 及50公里者(有住宿              | 者除外)請改           | 真寫公出單                |       |      |             |      |
| 私車公用                        | <ul> <li>○ 是 ○ 否(私車<br/>申請補貼)</li> </ul> | 公用於返差後以OA               | 「私車公用署           | 費用補貼單」               |       |      |             |      |
| 暫支旅費                        | ○ 是 ○ 否                                  |                         |                  |                      |       |      |             |      |
| 單獨出差                        | ● 是 ○ 否                                  |                         |                  |                      |       |      |             |      |
| 是否攜帶<br>Notes ID至出<br>差地點使用 | ○ 否 ○ 是<br>(出差期間超過1E<br>出差地點使用力<br>定) 4  | 目(含)以上,除出差<br>得免設OA委託核行 | 期間有攜帶個<br>簽代理人之外 | 人Notes id至<br>,其餘皆需設 |       |      |             |      |
| 搭飛機往返                       | て長の否                                     | 5                       |                  |                      |       |      |             |      |
| 出差開始時間                      | 町 2023/08/30 〒 08                        | 3:00 💿                  |                  |                      |       |      |             |      |
| 出差結束時間                      | 間 2023/08/30 17                          | 7:00 💿                  |                  |                      |       |      |             |      |
| 合計天數                        | 1_日 0_時                                  |                         |                  |                      | WE TO | 再始按照 | 6 /#134.004 | # 54 |
| 備註                          | a a                                      |                         |                  |                      | 督仔    | 更以核靈 | 有 得达主作      | 灸 離  |

- (1) Click to open the "Business Travel Authorization Form".
- (2) Fill in the purpose of the business trip.
- (3) Provide the travel destination and indicate whether you will be using a private vehicle (left for yes, right for no).
- (4) Indicate whether you will be taking a round-trip flight (left for yes, right for no).
- (5) Fill in the start and end dates of the business trip, along with the total number of days.
- (6) Click "Submit for Approval" at the top of the form.

### 5. Plant Overstay Reminder Form (Individual)

|                                                                  | 敞內停留超時                                                                 | 時提示表                     | [個人]       |  |  |  |  |  |  |
|------------------------------------------------------------------|------------------------------------------------------------------------|--------------------------|------------|--|--|--|--|--|--|
| 本單編號                                                             | s1120817EV100049040                                                    | 出表日期                     | 2023/08/17 |  |  |  |  |  |  |
| 查核期間                                                             | 2023/08/07-2023/08/13                                                  | 公司                       | (UE)明志科大   |  |  |  |  |  |  |
| 廠區                                                               | (F)泰山                                                                  | 部門代號                     | 0200       |  |  |  |  |  |  |
| 部門名稱                                                             | 行政部門人事室                                                                | 人員代號                     |            |  |  |  |  |  |  |
| 姓名                                                               |                                                                        | 職務名稱                     |            |  |  |  |  |  |  |
| 項次                                                               |                                                                        |                          |            |  |  |  |  |  |  |
| 1 算常日期:2023/08/07 應出勤時數:9<br>班別:GJ 版內停留時數:11.1<br>加班時數:<br>著個時數: |                                                                        |                          |            |  |  |  |  |  |  |
|                                                                  |                                                                        |                          |            |  |  |  |  |  |  |
|                                                                  |                                                                        |                          |            |  |  |  |  |  |  |
| <                                                                |                                                                        |                          | >          |  |  |  |  |  |  |
| <<br>備註∶                                                         |                                                                        |                          | >          |  |  |  |  |  |  |
| <<br>備註:<br>a.如無必要                                               | •請盡量避免在廠內退留,                                                           | 以維紀律。                    | >          |  |  |  |  |  |  |
| <<br>備註:<br>a.如無必要<br>b.出表條件                                     | <ul> <li>請盡量避免在廠內退留,</li> <li>廠內停留時數超出應出避</li> </ul>                   | <u>以維紀律。</u><br>時數2小時。   | <u> </u>   |  |  |  |  |  |  |
| <<br>備註:<br>a.如無必要<br>b.出表條件<br>C.廠內停留問                          | <ul> <li>請盡量避免在廠內退留,</li> <li>廠內停留時數超出應出避     等數為各段刷卡時間起送差 </li> </ul> | 以維紀律。<br>時數2小時。<br>異之加總。 | >          |  |  |  |  |  |  |

- (1) This form tracks the hours you stay in the plant premises beyond scheduled work hours.
- (2) English translation for the options: 異常日期/Abnormal Date, 應出勤時數/Scheduled Work Hours.
- (3) If you receive this notification, please pay attention to whether you need to report overtime. If it's unnecessary, please avoid staying within the plant premises.
- (4) To confirm, simply double-click your mouse, and a pop-up window will appear. Select "OK".
- 6. Set up Approval Supervisors and Delegates

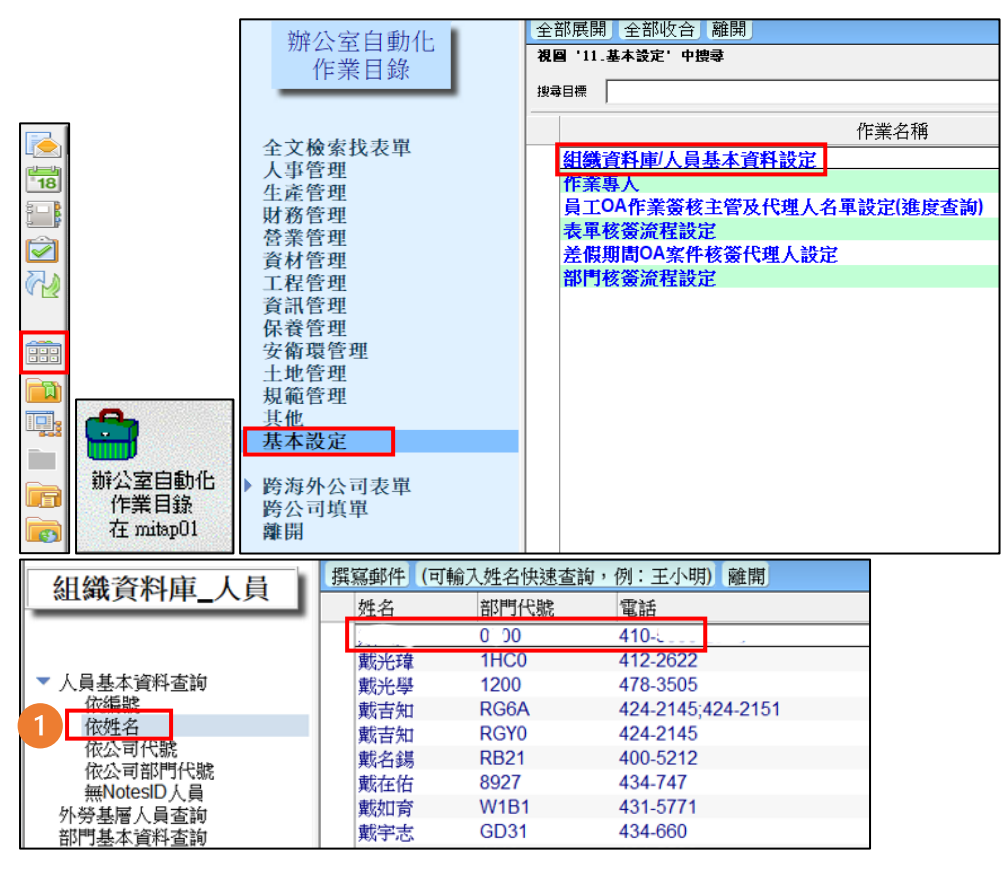

| (1)  | 下人員基本資                        | 料建檔維護。請與            | 4各公司人事)                     | 單位連絡協助確認                       | 双) | 員工04                         | 作業分    | <b>复核主</b> | 管及代理人    | (名單   | l設定                       |
|------|-------------------------------|---------------------|-----------------------------|--------------------------------|----|------------------------------|--------|------------|----------|-------|---------------------------|
| 1.2. | 1747402-174                   |                     |                             | 1. her ser of a fill side of a | ~, | 本單編號                         | 230008 | 5026       | 填單日期     |       | 2023/08/31                |
|      |                               | 1 昌甘                | 木   客   श                   |                                |    | 填單人                          |        |            | 填單人電話    |       | 410-5000-                 |
|      | 人員代號                          | 入貝茲<br>E0000        | <b>半貝朴</b><br><sup>姓名</sup> |                                |    | 申請人                          | 1000   |            | 申請人公司    | 部門    | UE0200<br>明志科大行政部門<br>人事室 |
|      |                               |                     | 英文姓名                        |                                |    | 申請人Notes編號                   | E0000- |            | 申請人職務    | 名稱    |                           |
|      | 性別                            | ○男●女                |                             |                                |    | 原設定簽核主管                      | E0000- |            | JUE/Fpg  |       |                           |
|      | ふ 司                           | UF-明末科大             | 回瀬                          | 轰LLL                           |    | 原設定第一職務代理人                   | E00004 |            | J/UE/Fpg |       |                           |
|      | 2.0                           |                     | HUX HEH                     | 200000                         |    | 原設定第二職務代理人                   | E00004 |            | 'UE/Fpg  |       |                           |
|      | (美仁行政主义)                      |                     | (兼任行政主答)                    | ·                              |    | 原設定第三職務代理人                   |        |            |          |       |                           |
|      | (末江)以土官)                      |                     | (邢江门以土官)<br>醉惑之痛            |                                |    | 原設定第四職務代理人                   |        |            |          |       |                           |
|      | 利約が労用し切応                      |                     | 相影行为-白竹丹                    |                                |    | 原設定第五職務代理人                   | 1      |            |          |       |                           |
|      | 職務代號                          |                     | 職務谷柟                        |                                |    | 修改後資料(預設為上)                  | 方原設定   | (資料)       |          |       |                           |
|      | 部門                            | 0200-行政部門人<br>事室    |                             |                                |    | 簧核主管                         | 選擇     | ₩3         | 000-     | JUE   | E/Fpg                     |
|      | 企業分機                          | 410-5000-           |                             |                                |    | 1.第一職務代理人                    | 選擇     | 間目         | 0000-    | - /UE | E/Fpg                     |
|      | 手機號碼                          | 1.<br>2.            | 住宅電話                        |                                |    | 2.第二職務代理人                    | 選擇     | 刪<br>除     | 0000.    | )/UE  | E/Fpg                     |
|      | 傳真電話                          | 區碼:號碼:分機:           |                             |                                |    | 3.第三職務代理人                    | 選供     | 刪          |          |       |                           |
|      | 外線電話                          | 區碼:號碼:分機:           |                             |                                |    | A determention where the set | 24     | 104        |          |       |                           |
|      | 5.10 - 5.10 F.5. 5. 5010 - FS | this star ( Prate ) |                             |                                |    | 4.第四載初分代理人                   | 選擇     | 刪除         |          |       |                           |
| 2    | 設定簽核主管或                       | 職務代理人               |                             |                                |    | 5.第五職務代理人                    | 選擇     | 删除         |          |       |                           |
| 暫    | 6<br>傳送星核                     | 撤銷本案 作業             | 說明 基本設定                     | 2▼ 離開                          |    |                              |        |            |          |       |                           |

- (1) In the basic personnel information search page, select the second option "By Name", and the individual's data will automatically appear in the first row.
- (2) Click "Set Approval Supervisor or Delegate".
- (3) Choose the approval supervisor.
- (4) Select the first delegate and then the second delegate.
- (5) Submit it for approval.
- 7. Faculty and Staff Repair Request Procedure

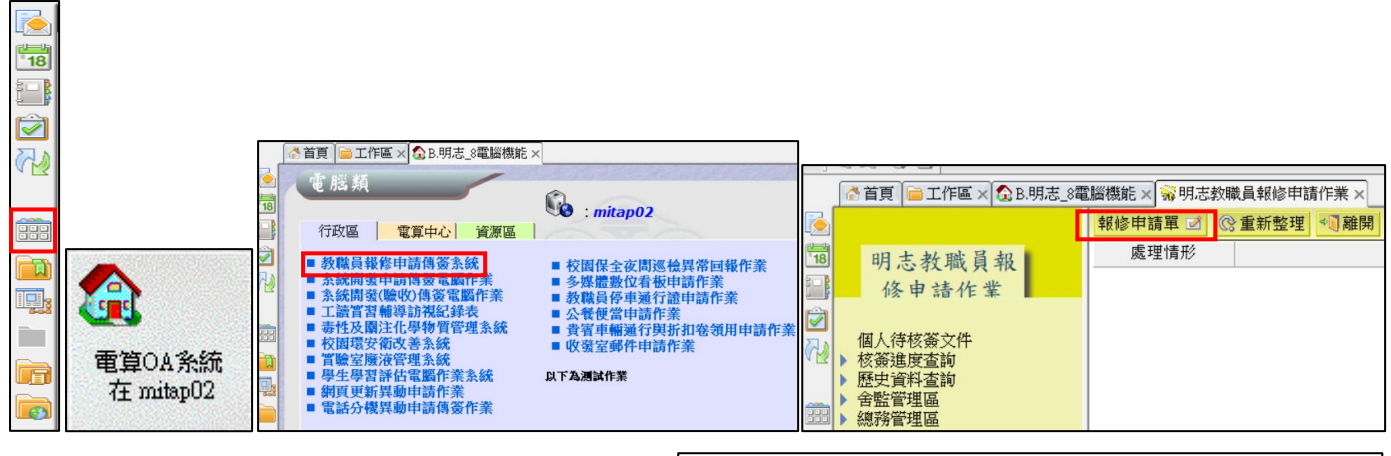

|                     |                           | 維修地點選『行政<br>維修地點選『眷舍 | 維修地點選『行政區』流程:申請人≫單位主管≫總務/電算<br>維修地點選『 <mark>眷舍區』</mark> 流程:申請人≫ <mark>眷舍管理員</mark> ≫總務/電算 |      |                         |  |  |  |  |
|---------------------|---------------------------|----------------------|-------------------------------------------------------------------------------------------|------|-------------------------|--|--|--|--|
| 明志科技大學教職員報          | 修申請單                      | 維修類別                 | ● 總務類 ○ 電腦類 2                                                                             | 維修地點 | ● 行政區 ○ 眷舍區<br>『第一餐廳廚房』 |  |  |  |  |
| 填單人員 丁偉康 聯络人        | 員『丁偉康』 3                  | 設備名稱<br>□儀器設備定保      | 『廢水池人孔蓋』                                                                                  | 損壞數量 | 『1』式』                   |  |  |  |  |
| 所屬單位 行政部門總務處營繕組 聯絡電 | 話 『2125』                  |                      | 第一餐廳廚房廢水池人孔蓋                                                                              | 密封改善 |                         |  |  |  |  |
| 送單時間 1 可维修          | 寺間 「星期皆可』■ 4<br>「時段皆可』■ 4 | 異常說明                 |                                                                                           |      |                         |  |  |  |  |

| 5   | 支付種類           | ●公○私                            | 建議廠商         | ●無○有        |       |      | ★首頁 ☐ 工作區 ←暫存 就更改材 | × ☎ B.明志_8電腦機能 × 🕏 | 。<br>明志教職員報修<br>離開 | 申請作業 × 1 3 1 2 2 2 2 2 2 2 2 2 2 2 2 2 2 2 2 2 |
|-----|----------------|---------------------------------|--------------|-------------|-------|------|--------------------|--------------------|--------------------|------------------------------------------------|
|     | 成本部門           |                                 | 預算編號         |             | t -t- | 18 核 | 簽流程 : [丁偉]         | 表]=>林泓源 8          |                    |                                                |
|     | 土木    水電  <br> | 開立公共區域,或音音報修<br>513344、水電51334B | 》里時,成本部门應    | 《為0560,損具編號 | 土木    |      |                    | 明志科技大學教            | 職員報修日              | 申請單                                            |
|     |                |                                 |              |             |       |      | <b>文件狀態:</b> 新文    | 件                  |                    | · · · · · · · · · · · · · · · · · · ·          |
| (7) | 附加檔案           |                                 | -            |             |       |      | 填單人員               | 丁偉康                | 聯絡人員               | 『丁偉康』                                          |
|     |                |                                 | J. 200       |             |       |      | 所屬單位               | 行政部門總務處營繕組         | 聯絡電話               | <sup>P</sup> 2125 a                            |
|     |                | S15458398_0.jpgS15              | 458400_0.jpg |             |       |      | 送單時間               |                    | 可维修時間              | 『星期皆可』▼<br>『時段皆可』▼                             |

- (1) Use the dropdown menu to select the available repair time.
- (2) Fill in the repair location. For administrative areas (left side): "Applicant" → "Unit Supervisor" → "General Affairs"/ "Computer Center". For residential areas (right side): "Applicant" → "Residential Area Manager" → "General Affairs"/ "Computer Center".
- (3) Provide the equipment name (if it's for equipment maintenance, please provide photos or images and additional details) and specify the quantity of damaged items.
- (4) Describe the issue or damage.
- (5) Choose the payment type (left side for public, right side for private; for residential area repairs, it's private). Select the suggested vendor (left side for none, right side if there's a suggested vendor, and attach a price quote if available).
- (6) Indicate whether it's for civil or electrical work. The cost department and budget number will be automatically filled in. If it's not in a public area or residential area, you'll need to modify the unit department code.
- (7) Attach files (photos of the damaged items and price quotes). When submitting a repair request, please include photos to help assess the repair method, which can also expedite the repair schedule.
- (8) Click "Submit for Approval" to send the repair request form.

|    | 全<br>電算OA条統<br>在 mitap02 | <ul> <li> <b> </b></li></ul>                                              | 校園保全夜間巡           校園保全夜間巡           多媒牘數位看板           教職員停車通行           公餐伊當申請作           貴賓車輛通行與           收發室郵件申請           以下為測試作業 | tap02<br>檢異常回報作業<br>申請作業<br>第<br>ガ扣卷領用申請作<br>作業 | <b>F</b> 業<br>自動化          |      |
|----|--------------------------|---------------------------------------------------------------------------|----------------------------------------------------------------------------------------------------|-------------------------------------------------|----------------------------|------|
| ď  | 暫存 <u>3</u> 更改相          | 该簽主管 🥻 傳送呈核                                                               | ▶■離開                                                                                                    |                                                 |                            |      |
| 核貧 | 资流程:「樊柔                  | 7<br>遠]=>孟魁                                                               |                                                                                                    |                                                 |                            |      |
|    |                          | 日十八日二日。                                                                   | 故历史                                                                                                    | 由非四                                             |                            |      |
|    | ц                        | 月心杆投大学 2                                                                  | 、餐便富                                                                                                    | 中請単                                             |                            |      |
|    | 文件狀態:新文                  | 7件                                                                        | 申請类                                                                                                    | 頁型:○ 單手                                         | 次 ○ 週期                     |      |
|    | 填單人員                     | 樊柔遠                                                                       | 送單時間                                                                                                    |                                                 |                            |      |
|    | 所屬單位                     | 行政部門總務處保管<br>組                                                            | 聯絡電話                                                                                                    | 分機:『2<br>手機:『0                                  | 113』<br>9XX-111XXX』        |      |
| 1  | 用餐時間                     | 日期: 2023/08/29 18                                                         | ] 時間:                                                                                                    |                                                 | C                          |      |
| 2  | 經費來源                     | ○ 校內經費 ⊙ 校外約                                                              | <b>巠費</b>                                                                                                    | 經費來源                                            | <ul> <li>校內經費 c</li> </ul> | 校外經費 |
| 3  | 需另開立發<br>票               | <ul> <li>● 是 ○ 否<br/>發票抬頭:「請輸入發<br/>發票統編:「請輸入發</li> </ul>                 | 票抬頭 <b>』</b><br>票統編 <b>』</b>                                                                                                    | 費用分攤<br>部門代號                                    | 7                          |      |
| 4  | 事由                       | 請詳細填寫。                                                                    |                                                                                                    |                                                 |                            |      |
| 5  | 送達地點                     | 大樓: <sup>『</sup> 教學大樓』■<br>樓層: <sup>『</sup> 2』■<br>室間: <sup>『</sup> 簡報室』■ |                                                                                                    |                                                 |                            |      |
| 6  | 數量                       | ABS :「 <u>0</u> 』葷 「 <u>0</u> 』素<br>學校:『 <u>0</u> 』葷 『 <u>0</u> 』素        | 『」■(餐廳鷹                                                                                                    | 5商)                                             |                            |      |

- (1) Fill in the desired meal delivery time.
- (2) Please check whether you are using MCUT funds or funds from other sources.
- (3) If you select MCUT funds, please enter the cost department code. If you are using funds from other sources, please specify whether an invoice needs to be issued and provide the invoice recipient's tax ID.
- (4) Provide a reason for the public meal request, such as the name of the meeting or event.
- (5) Fill in the delivery location for the public meal box (including building name, floor, and room name or number).
- (6) Select the type of meal box you wish to order and specify the quantity for each (vegetarian or non-vegetarian).
- (7) Click "Submit for Approval". The request will be routed to personnel responsible for processing public meal box requests after being approved by supervisors at the second level or higher.

### 9. Public Facility and Equipment Reservation Procedure

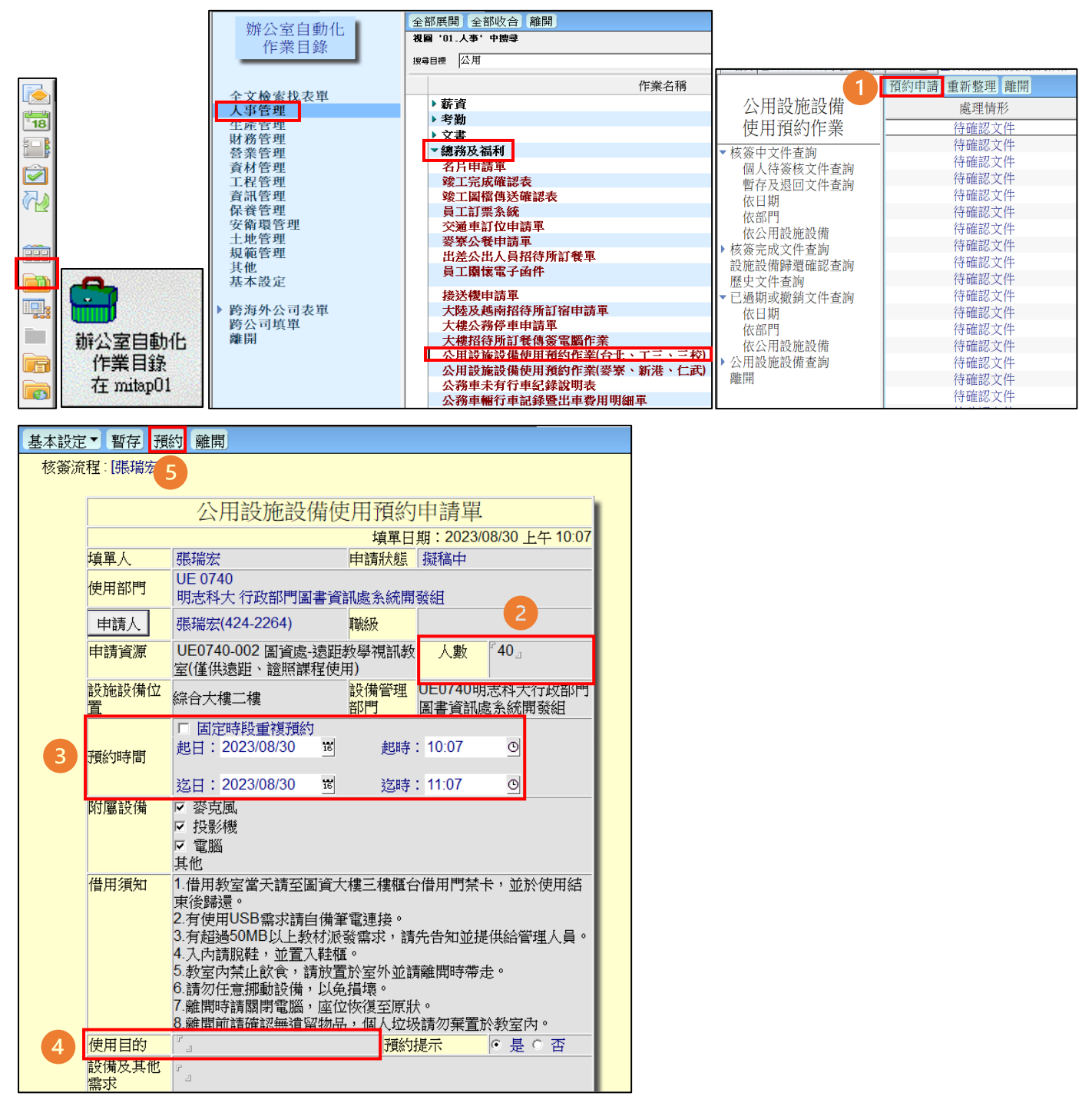

- (1) Select "Reservation" and choose the meeting room you wish to book.
- (2) Enter the number of attendees.
- (3) Select your preferred date and time slot.
- (4) Provide a description of the event or activity.
- (5) After completing the information, click "Submit Reservation".

### V. EIP System(Edit and Publish)

### 1. Add Event

| 檢視 (活動類別)                                                                              | 活動管理                      | 編輯                                                                                                    |
|----------------------------------------------------------------------------------------|---------------------------|----------------------------------------------------------------------------------------------------|
| 2部 ✓                                                                                   | *名稱:                      |                                                                                                    |
| <ul> <li>         發布狀態         <ul> <li>                  顕示未結束的活動</li></ul></li></ul> | *內容:                      |                                                                                                    |
| 3                                                                                      | *引導模式:                    | <ul> <li>● A1. 活動報名</li> <li>● A2. 活動報名→QR報到(抽獎)</li> <li>● A3. 活動報名→QR報到(抽獎)→問卷調查</li> <li>● A4. 活動報名→問卷調查</li> <li>● B1. 問卷調查</li> <li>● B2. 問卷調查→抽獎</li> <li>● C1. QR報到(抽獎)</li> <li>● C2. QR報到(抽獎)→問卷調查</li> <li>● D1. 會議通知</li> <li>● D2. 會議通知→QR報到(抽獎)</li> </ul> |
| 4                                                                                      | *活動類別:                    | - 般活動 ◆                                                                                                    |
|                                                                                        | 时题:<br>學習點數:              | 0.0                                                                                                    |
|                                                                                        | 顯示時數點數資<br><sub>料</sub> 、 | 哪個步驟報名或報到時會顯示時數點數資料:<br>□ Sten1  □ Sten2  □ Sten3                                                                                                    |
|                                                                                        | 點數基準:                     | 哪個步驟完成後,得以作為系統採計時數及點數的基準:       無 ▼         5   [靈衣]取消                                                                                                    |

- (1) Start by clicking "Add".
- (2) Enter the event name and provide a brief description of the event.
- (3) Set up the event workflow, which may include options such as "Event Registration", "QR Code Check-In (including raffles)", "Survey", and "Meeting Notifications".
- (4) Choose the event category from the list (一般活動/General Event, 會議/Meeting, 社團活動/Club Activity, 資安/Cybersecurity, 公文/Document, 輔導知能活動/Counseling and Skillbuilding Activity).
- (5) Finally, click "Save".

### 2. Add Event Registration Form

|                        | 新增活動報名表                           |                                                                                                    |  |  |  |  |  |
|------------------------|-----------------------------------|----------------------------------------------------------------------------------------------------|--|--|--|--|--|
| 1                      | 活動標題                              |                                                                                                    |  |  |  |  |  |
| 2                      | 活動地點                              | <ul> <li>● 自行輸入活動地點(不預約)</li> <li>○ 從預約清單挑選(自動預約) 會議室</li> </ul>                                       |  |  |  |  |  |
|                        | 活動日期                              | <ul> <li>▼ 至 ▼</li> </ul>                                                                              |  |  |  |  |  |
| 3                      | 活動內容                              |                                                                                                    |  |  |  |  |  |
| 4                      | 報名期限                              | 起:     2023/08/24     ▼     16:15     ▼       迄:     2023/09/23     ▼     16:15     ▼     (預設期限:「30」天) |  |  |  |  |  |
|                        | 發布人單位                             | 教職員/行政部門/圖書資訊處/系統開發組/系統開發組群組                                                                           |  |  |  |  |  |
|                        | 發布人姓名                             | 張瑞宏                                                                                                    |  |  |  |  |  |
|                        | 電子郵件                              | shield 0805@mail.mcut.edu.tw                                                                           |  |  |  |  |  |
| 5 聯絡電話                 |                                   |                                                                                                    |  |  |  |  |  |
| 人數上限 (請輸入數字,若不填表示無上限。) |                                   |                                                                                                    |  |  |  |  |  |
|                        | 註:輸入資料後,詰點選「下一步」繼續編輯。<br>6 下一步 取消 |                                                                                                    |  |  |  |  |  |

- (1) Enter the event title.
- (2) Enter the event location.
- (3) Provide a brief description of the event.
- (4) Set the registration deadline; the default is 30 days.
- (5) Enter a contact phone number.
- (6) Click "Next".

| 問題01 | :     | <mark>(必填)</mark> 是否参加此渦<br>○是<br>○否 | 舌動 ? | 1 ▼編輯活動調 | 題目新增題目                                                                                                    | 匯出題目 匯入題目                |    |  | 跳題【修改】複製【删除】↑】↓ |
|------|-------|--------------------------------------|------|----------|----------------------------------------------------------------------------------------------------|--------------------------|----|--|-----------------|
|      |       |                                      |      | ▼選擇      | 睪使用者資料 新                                                                                                    | 増使用者資料                   |    |  |                 |
|      | 帳號:   |                                      |      |          |                                                                                                    |                          |    |  | 刪除              |
| 2    | 姓名:   |                                      |      |          |                                                                                                    |                          |    |  | 刪除              |
|      | 電子郵件: |                                      |      |          |                                                                                                    |                          |    |  | 刪除              |
|      | 單位:   |                                      |      |          |                                                                                                    |                          |    |  | 刪除              |
|      |       |                                      |      | 3        | 選擇發布對象 新<br>目前尚無任何發行                                                                                                    | 增發布對象<br>行對象。            |    |  |                 |
|      |       |                                      | 4    | □待辦事項 □電 | ▼ <b>選捧通知</b> )<br>電子郵件 □ 使用者                                                                                                    | <b>5式</b><br>皆填寫後以電子郵件通9 | 知我 |  |                 |
|      |       |                                      |      |          | ▼<br>活動設作<br><u> 日本</u><br>5 <u> 日本</u><br>3 <u> 日本</u><br>5 <u> 日本</u><br>5 <u> 1 <u> 1 </u><br/>5 <u> 1 </u><br/>5<br/></u> | 15                       |    |  |                 |

- (1) Add questions for the registration form; the default question is "Will you attend this event?"
- (2) After a user answers all the questions, user information will be displayed, including "Account", "Name", "Email", and "Unit". If not needed, you can delete them using the blue buttons on the right.
- (3) Add recipients for the registration form.
- (4) Select notification methods, including "Tasks", "Email", and "Notify me via Email after Users Fill out the Form".
- (5) Finally, select "Publish".

### 3. Add QR Code Check-In

|   | QR報到】                         | 及抽獎 > 編輯                                                             |
|---|-------------------------------|----------------------------------------------------------------------|
|   |                               |                                                                      |
|   | *名稱:                          |                                                                      |
|   | 1*內容說明:                       |                                                                      |
| 6 | 地點:                           |                                                                      |
| 2 | 報到起訖時間:                       | ▼         ▼         ▼                                                |
|   | 啟用雙驗證辨識<br>報到                 | ○是◎否                                                                 |
|   | 啟用自動臉部辨<br>識報到                | ○ 是 ⑧ 否                                                              |
|   | 啟用Beacon報到                    | ○是◎否                                                                 |
|   |                               | <ul> <li>現場報名</li> <li></li></ul>                                    |
|   | 發佈方式:                         | 新増發佈對象                                                               |
|   |                               | 是否e-mail通知發佈對象: ○ 是 ◉ 否                                              |
|   | 類別:                           | ● 活動 ○ 會議 ○ 公文                                                       |
|   | 雲端硬碟資料                        |                                                                      |
| ( | <u>火</u> :<br>3 抽獎功能:<br>代理人: | <ul> <li>○ 提供</li> <li>● 不提供</li> <li>新増人員</li> <li>● 爾皮海</li> </ul> |

- (1) Enter the event name and provide a brief description of the event.
- (2) Enter the check-in location and set the check-in start and end times.
- (3) Choose whether you want to offer a raffle. Select "Yes" (top) or "No" (bottom).
- (4) After filling in the details, click "Publish" (the middle button).

### 4. Add Survey

| 步   | 驟一:設定基本資               | 芝                                                                                                 | × |
|-----|------------------------|---------------------------------------------------------------------------------------------------|---|
|     |                        | 新増問卷                                                                                              |   |
| (1) | 問卷類型                   | ● 一般 ○ 票選                                                                                         |   |
|     | 答題驗證問卷                 | <ul> <li>●否○是</li> </ul>                                                                          |   |
|     | 問卷標題                   |                                                                                                   |   |
| 2   | 問卷內容                   |                                                                                                   |   |
| 3   | 期限                     | <ul> <li>起: 2023/08/28</li> <li>这: 2023/09/27</li> <li>✓ 14:08 ▼</li> <li>(預設期限:「30」天)</li> </ul> |   |
|     | 發布人單位<br>發布人姓名<br>電子郵件 | 教職員/行政部門/圖書資訊處/系統開發組/系統開發組群組<br>張瑞宏<br>shield0805@mail.mcut.edu.tw                                |   |
| 4   | 聯絡電話                   |                                                                                                   |   |
|     | 人數上限                   | (請輸入數字,若不填表示無上限。)                                                                                 |   |
|     |                        | 註:輸入資料後,請點選「下一步」繼續編輯。<br>5 下一步<br>取消                                                              |   |

- (1) Set the survey type to either "General" (left side) or "Poll" (right side).
- (2) Enter the survey title and provide a brief description of the survey content.
- (3) Set the survey deadline; the default duration is 30 days.

- (4) Enter your contact phone number.
- (5) Click "Next".

|   | ▼編輯問卷附件 <mark>上傳附件</mark>                                |    |
|---|----------------------------------------------------------|----|
|   | 1 ▼編輯問卷題目「新增題目」「雇人題目」<br>目別回無任問題目。                       |    |
|   | ▼選擇使用者資料 新増使用者資料                                         |    |
|   | 帳號:                                                      | 刪除 |
| 2 | 姓名:                                                      | 刪除 |
| Γ | 電子郵件:                                                    | 刪除 |
|   | 單位:                                                      | 刪除 |
|   | 3 ▼選擇發布對象 新增發布對象。<br>目前尚無任何發布對象。                         |    |
|   | ▼ 攝澤通知方式           □ 待辦事項         □ 電子郵件□ 使用者填寫後以電子郵件通知我 |    |
|   |                                                          |    |

- (1) Add survey questions, enter them, and click the left button at the bottom to save.
- (2) After users answer all the questions, user information will be displayed, including "Account", "Name", "Email", and "Unit". If not needed, you can delete them using the blue buttons on the right.
- (3) Add recipients for the survey.
- (4) Select notification methods, including "To-do List Items", "Email", and "Notify me via Email after Users Complete the Survey".
- (5) Finally, click "Publish".

### 5. Add Meeting Notification

|   | 編輯會議邀請單 ×                                                           |
|---|---------------------------------------------------------------------|
| 1 | *標題                                                                 |
|   | 事由                                                                  |
|   | 附件 🥟                                                                |
|   | *時 間 2023/08/22 星期二   ▼ 09:40   ▼ 至 09:40   ▼                       |
| 2 | <ul> <li>*地 點</li> <li>○ 選擇並自動預約 會議室 </li> <li>● 請自行輸入地點</li> </ul> |
|   | *主席 🐉 *紀錄 🛃                                                         |
| 3 | *出列席                                                                |
|   | *聯絡人 💄 * * 電 話                                                      |
|   | 希望達<br>成目的 // // // // // // // // // // // // //                   |
|   | 會前準<br>備事項                                                          |
| 4 | *期限                                                                 |
|   | 通知 ☑ 行事曆 □ 電子郵件 ☑ 使用者回覆需Mail通知我                                     |
|   | *欄位為必填(發布時檢查)                                                       |
|   | 儲存 發布 5                                                             |

- (1) Enter the meeting title.
- (2) Set the time and enter the meeting location.
- (3) Set the chairman, recorder, attendees, and fill in the contact person and phone number.
- (4) Set the deadline.
- (5) After filling out the above details, click "Publish" (the button on the right).

# **Functions Commonly Used by International Students**

#### I. **Student Information System**

#### 1. **Student Grade**

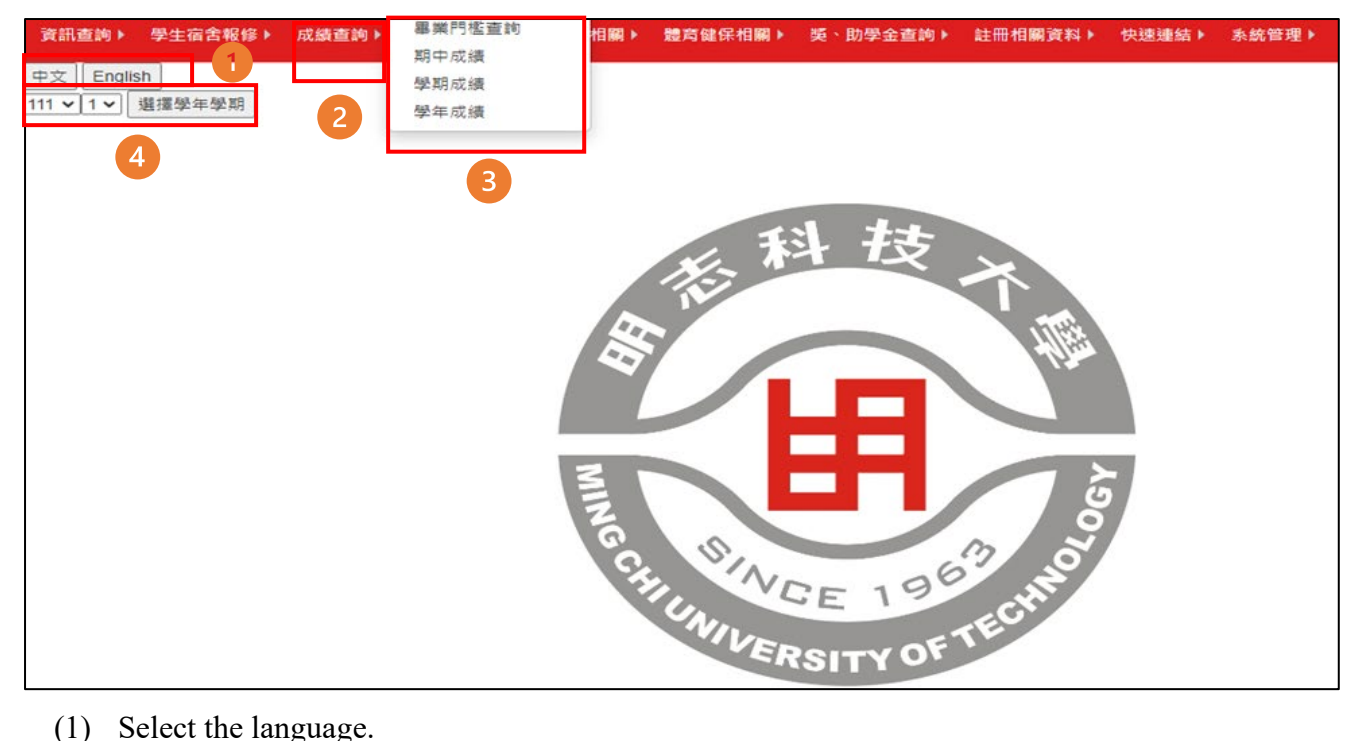

- (1) Select the language.
- (2) Click "Grade".
- (3) Select the item.
- (4) After selecting the desired academic year and semester, click "Select Academic Year/Semester".

#### 2. **Disciplinary Record**

The English translation for the options: 申誡/Warning, 嘉獎/Commendation, 小功/Minor Merit, 大功 /Major Merit, 小過/Minor Demerit, 大過/Major Demerit.

#### **Attendance Record** 3.

The English translation for the options: 公假/Official Leave, 事假/Personal Leave, 病假/Sick Leave, 住院病假/Hospitalized Sick Leave, 喪假/Bereavement Leave, 生理假/Menstrual Leave.

#### 4. **Student Conduct**

- (1) Log into the campus portal.
- (2) Click "Application" (Student Information System).
- (3) Click "Student Information".
- (4) Click "Student Conduct": Conduct grades will be presented in scores.

#### 5. **Payment Notification**

- (1) Log into the campus portal.
- (2) Click "Application" (Student Information System).
- (3) Click "System Management".
- (4) Click "Payment Notification".

### 6. Mail

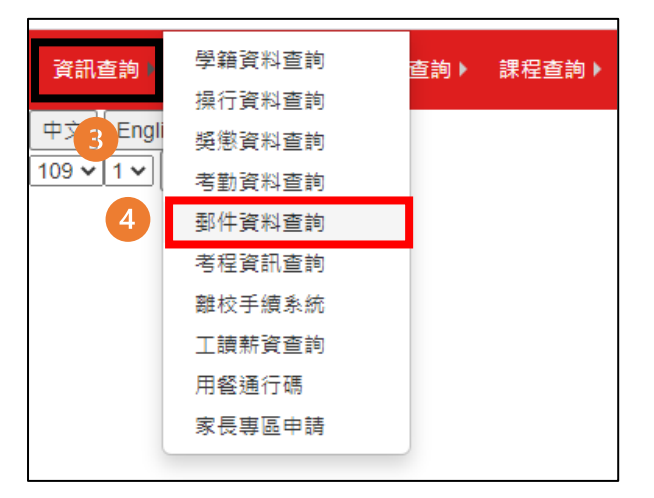

- (1) Log into the campus portal.
- (2) Click "Application" (Student Information System).
- (3) Click "Student Information".
- (4) Click "Mail": Access the mail receipt and delivery system to check your registered mail and packages.

### II. Course Schedule List (URL)

| 入學課程總表(傳媒課程) 人學課程編表(講講課程) 第二時長學分學程 药微炖學分學程 其他課程編表                                          |    |
|--------------------------------------------------------------------------------------------|----|
| 人型年: 112       學院: 該違常       學院: 該違常       ● 現前: 該違常       ● 現前: 該違常       ● 現前: 2       3 |    |
| <b>投尋结果: 39 董</b>                                                                          |    |
| 總表名稱                                                                                       | 瀏覽 |
| 明志科技大學「112人學年」機械工程系碼空機械組四技(日)課表                                                            | 遭度 |
| 明志科技大學「112人學年」機械工程為光機電相回找(日)課表                                                             | 遊園 |
| 明志科技大學「112人學年」機械工程為重調工程組四技(日)課表                                                            | 遊覽 |
| 明志科技大學「112人學年」獲械工程為機械與機構工程構研機構工程構研機構計畫的                                                    | 瀏覽 |
| 明志科技大學「112人學年」爆械工程為機械與機構工程機構控制組領土技課表                                                       | 湖覽 |
| 明志科技大學「112人學年」電機工程系四技(日)課表                                                                 | 遊覧 |
| 明忠科技大學「112入學年」電纜工程系電力組領士扭課表                                                                | 瀏覽 |
| 明志科技大學「112人學年」電機工程系智慧通訊組碩士班課表                                                              | 瀏覽 |
| 明志科技大學「112入學年」電機工程系智慧控制組碩士班課表                                                              | 瀏覽 |
| 明忠将技大學「112人學年」化學工程条四技(日)讓表                                                                 | 瀏覽 |
| 据卡和特大量「112人學年」小學丁經查穩十從讓興                                                                   | 湖만 |

- (1) Choose your admission year.
- (2) Select the college to which your department belongs.
- (3) Choose your student status: "Undergraduate"/ "Master's"/ "Ph.D".
- (4) Select your department.
- (5) Click "Search".

## **III. Graduation Eligibility**

| 業業資格資約(Graduation Requirements) 認 是美質物理論(Graduation Requirements) > 是美質物理論(Graduation Requirements) *此畢業資格為系統試算結果・僅供參考・講以歷年成績單登載為準。 (The above trial results are for reference only.) |           |       |          |                          |  |
|----------------------------------------------------------------------------------------------------|-----------|-------|----------|--------------------------|--|
|                                                                                                    | 畢業資格      | 未通過細項 |          |                          |  |
| 未通過<br>(Fail)                                                                                                    |           |       |          | ● 畢藥學分尚未完成<br>● 修課指引尚未完成 |  |
|                                                                                                    |           |       | 畢業學分▼    |                          |  |
| く 模組名稱                                                                                                    | 已修畢學分     | 應修學分  | 備註       | 試算結果                     |  |
| 總學分                                                                                                    | <u>30</u> | 27    |          | 通過<br>(Pass)             |  |
| 系專業必修                                                                                                    | <u>3</u>  | 3     |          | 通過<br>(Pass)             |  |
| 専業道修                                                                                                    | <u>21</u> | 18    | 供研究所使用   | 通短<br>(Pass)             |  |
| 核心要業選修                                                                                                    | 3         | 6     | 供研究所使用   | 未通過<br>(Fail)            |  |
| 一般選修                                                                                                    | 3         | 0     |          | 通短<br>(Pass)             |  |
| 上修                                                                                                    | Q         |       | •        | 此欄位供判斷上修學分是否還有訓辞         |  |
| 下修                                                                                                    | Q         |       | U        | 下信學分不得把單類學分              |  |
|                                                                                                    |           |       | 修課指引▼    |                          |  |
|                                                                                                    |           |       | 畢業門檻▼    |                          |  |
|                                                                                                    |           |       | 學分學程▼    |                          |  |
|                                                                                                    |           |       | 未申請學分學程▼ |                          |  |

- (1) Click to expand for details.
- (2) Click "Completed Credits" for each module to search about the course details and your grades for that module.